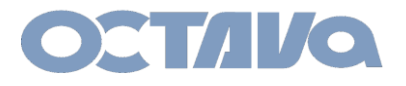

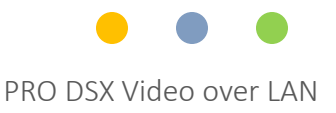

# PRO DSX Installation and Reference Guide Revision: 1.2review

For PRO DSX units with the 6.3.1 firmware suite

Octava Inc.-7078 Peachtree Ind. Blvd Suite 300 Norcross, Ga. 30071 Tel 770.825.0388 www.octavainc.com

All prices and specifications are subject to change without notice All trademarks are the sole property of their respective companies

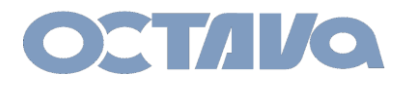

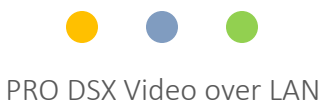

### Table of Contents

|                                      | Section |
|--------------------------------------|---------|
| System Application Diagram           | 1       |
| Parts and Accessories                | 2       |
| I/O Descriptions                     | 3       |
| Basic Installation                   | 4       |
| Network Setup                        | 5       |
| ID and IP Setup                      | 6       |
| WEB Interface                        | 7       |
| Telnet Commands                      | 8       |
| IR                                   | 9       |
| Human Interface Device : USB and KVM | 10      |
| Aux Audio and 2 Ch. Audio Out        | 11      |
| <u>RS-232</u>                        | 12      |
| On Screen Display                    | 13      |
| Safety Information                   | 14      |
| <u>Contact</u>                       | 15      |

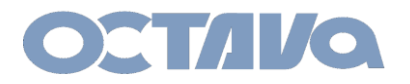

PRO DSX Video over LAN

### System Application Diagram : Video Distribution + Video Wall

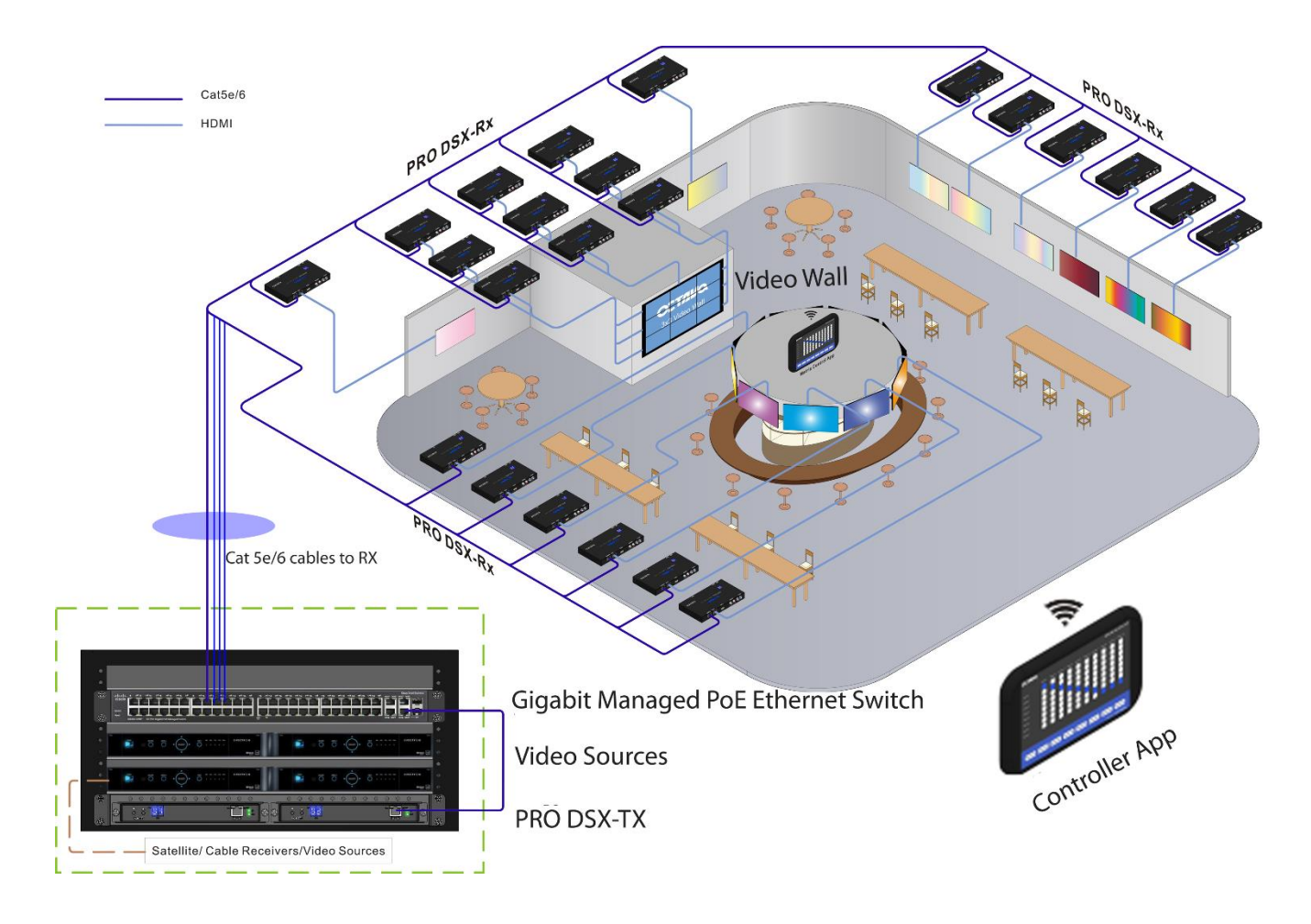

Customizable Matrix Control App (available for iOS, and Android Devices)

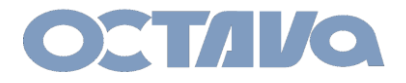

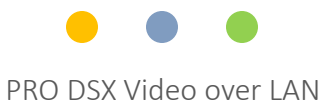

## Parts and Accessories :

The following details the various components of the PRO DSX system.

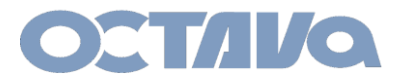

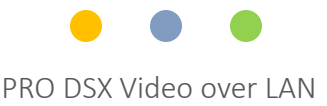

#### Parts and Accessories: Recommended Ethernet Switches

Below are some Ethernet switches for your reference. Equivalent models can be used.

For video Matrix applications, a 1G L2/L3 Managed Ethernet Switch with IGMP Snooping, Jumbo Frame(8K) support will be needed. PoE is recommended for ease of installation.

| Number of PRO DSX<br>Devices ( TX + RX) | Recommend Switch                            |  |
|-----------------------------------------|---------------------------------------------|--|
| 1-8                                     | Cisco SG300-10P                             |  |
| 9-24                                    | Cisco SG300-28MP                            |  |
| 25-40                                   | Cisco SG300-52P                             |  |
| 41-48                                   | Cisco SG300-52MP                            |  |
| > 48                                    | Cisco SG500x-MP Contact us for consultation |  |
| Inter building/floor<br>connections     | Cisco SG500x-MP Contact us for consultation |  |

The recommended Cisco Managed switches require configuration for VLAN / Multicasting and other properties prior to using with the Octava PRO DSX. Contact us for info.

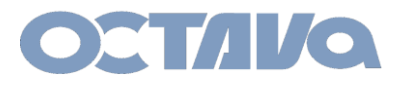

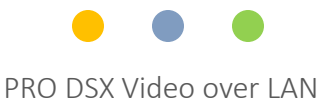

### Parts and Accessories: Control Software and App

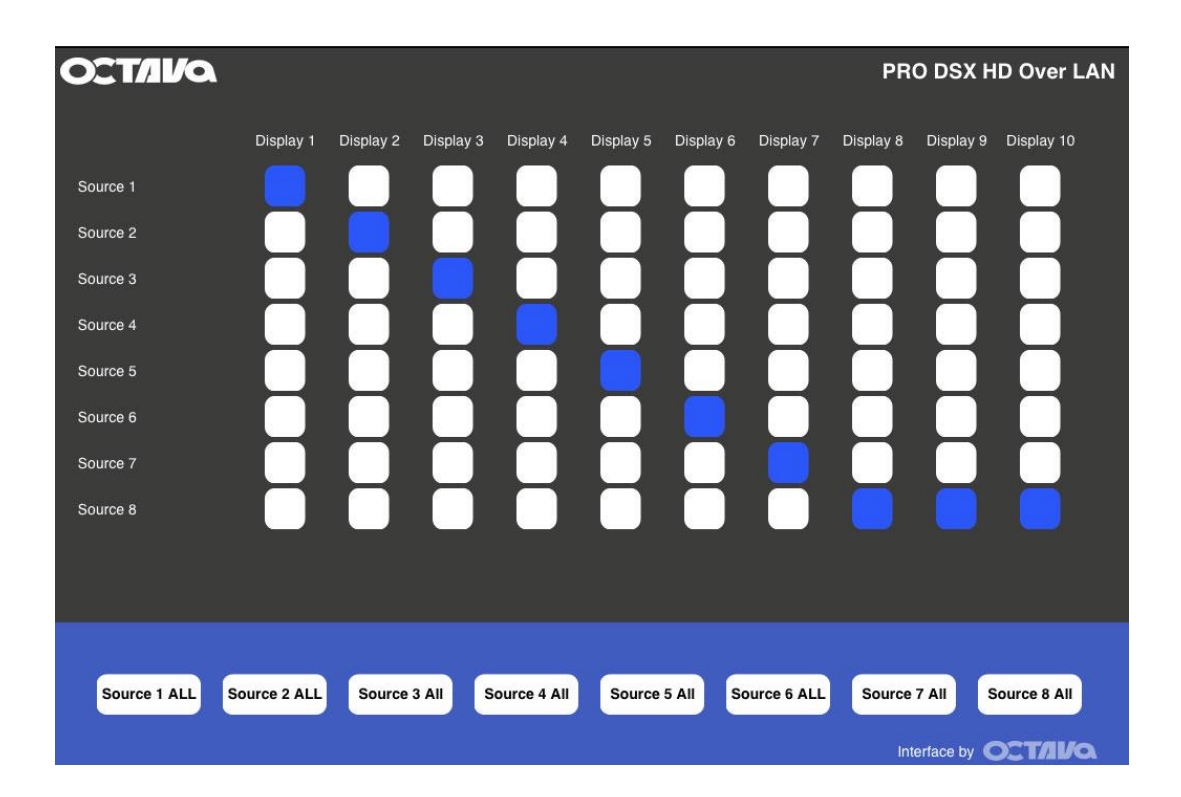

PRO DSX iOS/Android App

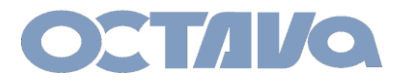

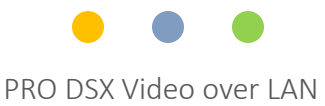

#### Parts and Accessories: Included Parts

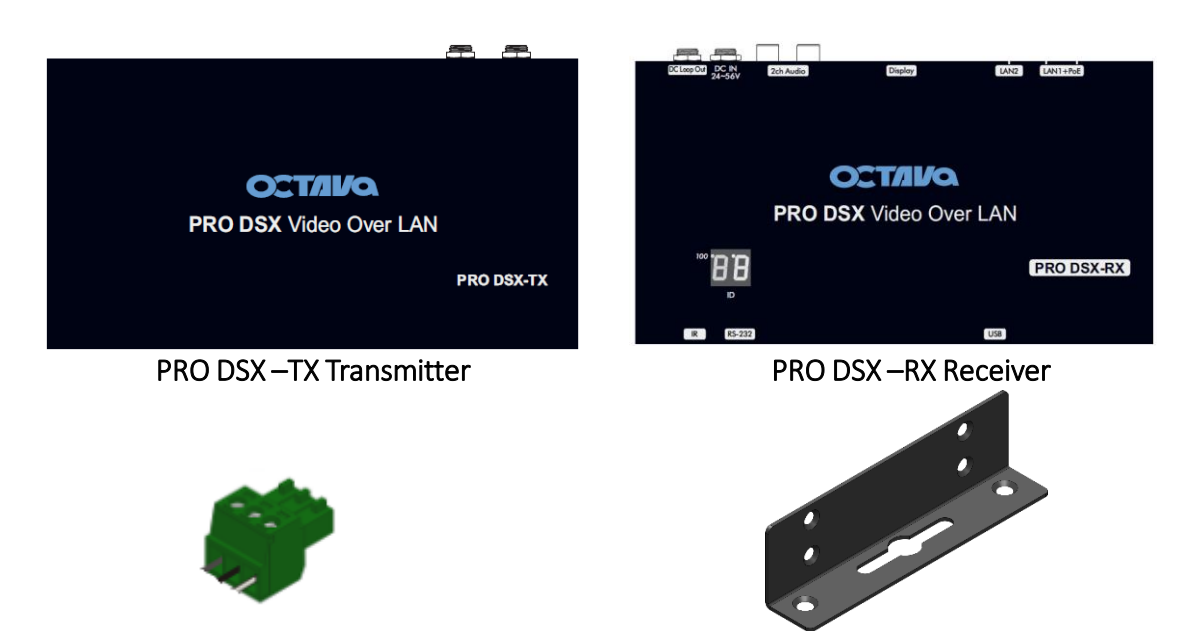

Phoenix Connector ( 3 position) for RS-232

| Model       | Description                               | QTY |
|-------------|-------------------------------------------|-----|
| PRO DSX- TX |                                           |     |
|             | Pro HD over LAN Video Encoder Transmitter | 1   |
|             | Phoenix Connector ( 3 position)           | 1   |
|             | Mounting Bracket                          | 2   |
| PRO DSX- RX |                                           |     |
|             | Pro HD over LAN Video Decoder Receiver    | 1   |
|             | Phoenix Connector ( 3 position)           | 1   |
|             | Mounting Bracket                          | 2   |

**Mounting Bracket** 

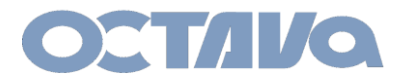

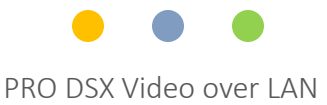

### Parts and Accessories: Optional Accessories

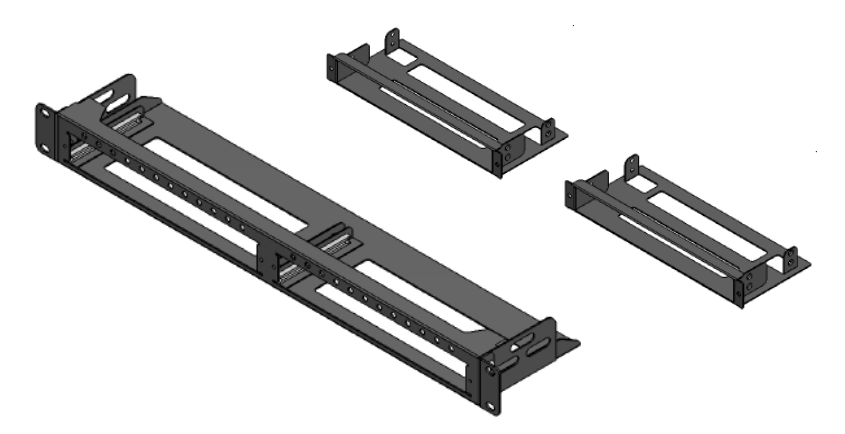

PRO DSX TX 1 RU Mounting kit

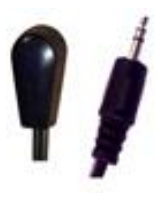

**PRO DSX IR Emitter Cable** 

#### **PRO DSX IR Receiver Cable**

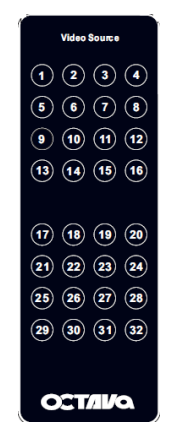

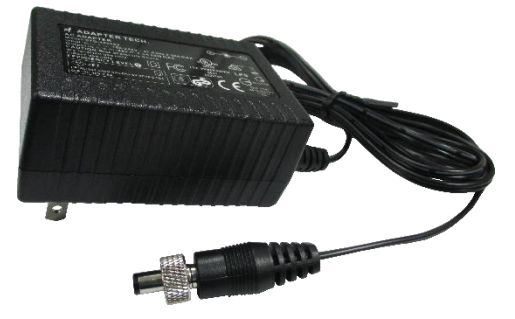

PRO DSX DC Power Supply 48V, 0.5 Amps

**PRO DSX Remote Control** 

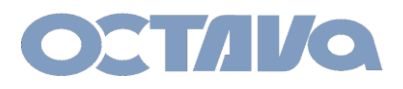

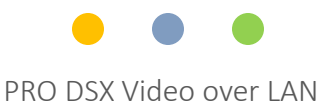

# I/O Descriptions: TX

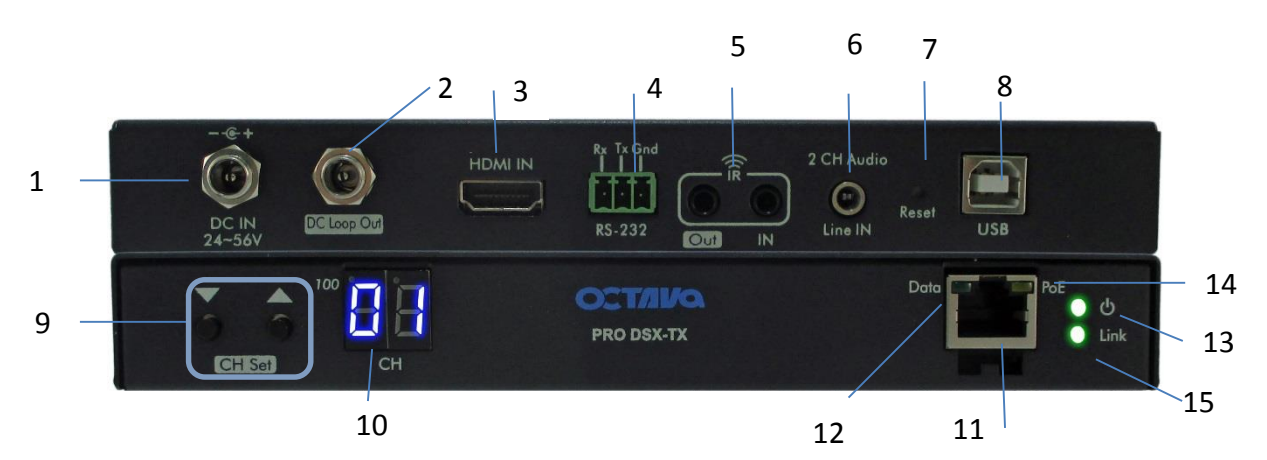

|    | Port              | Description                                                                                   |
|----|-------------------|-----------------------------------------------------------------------------------------------|
| 1  | DC-IN             | Local DC Power Supply Input . Optional, as Pro DSX-TX can be powered over PoE.                |
| 2  | DC Loop Out       | DC Power Loop Out . For powering additional PRO DSX-TX units.<br>(Maximum = 4 PRO DSX-TX).    |
| 3  | HDMI IN           | HDMI Source Input                                                                             |
| 4  | RS-232 Port       | Serial Port. Supports up to 115200 bps. Type = Phoenix 3 port connect                         |
| 5  | IR Out and IN     | Infrared Cable Out , Infrared Cable IN<br>Wide Band 20-60KHz using supplied Octava IR cables. |
| 6  | 2CH Audio Line In | 3.5 mm 2 Ch. audio inject. Overrides HDM input audio                                          |
| 7  | Reset             | Hardware Reset of PRO DSX –TX unit                                                            |
| 8  | USB               | USB 2.0 Port                                                                                  |
| 9  | CH SET Button     | Set the PRO DSX Source ID (1-199)                                                             |
| 10 | CH ID LED         | PRO DSX TX CH ID Indicator LED                                                                |
| 11 | RJ-45 out /PoE IN | RJ-45 Port                                                                                    |
| 12 | Data LED          | Data ok                                                                                       |
| 13 | Power LED         | ON = PRO DSX-TX is powered                                                                    |
| 14 | PoE LED           | ON = PRO DSX-TX is by PoE                                                                     |
| 15 | Link LED          | ON = Video Link<br>Blink =Video Link not established to any PRO DSX -RX                       |

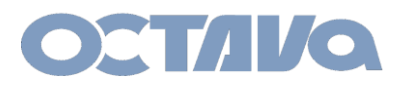

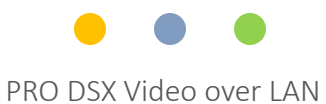

# I/O Descriptions: RX

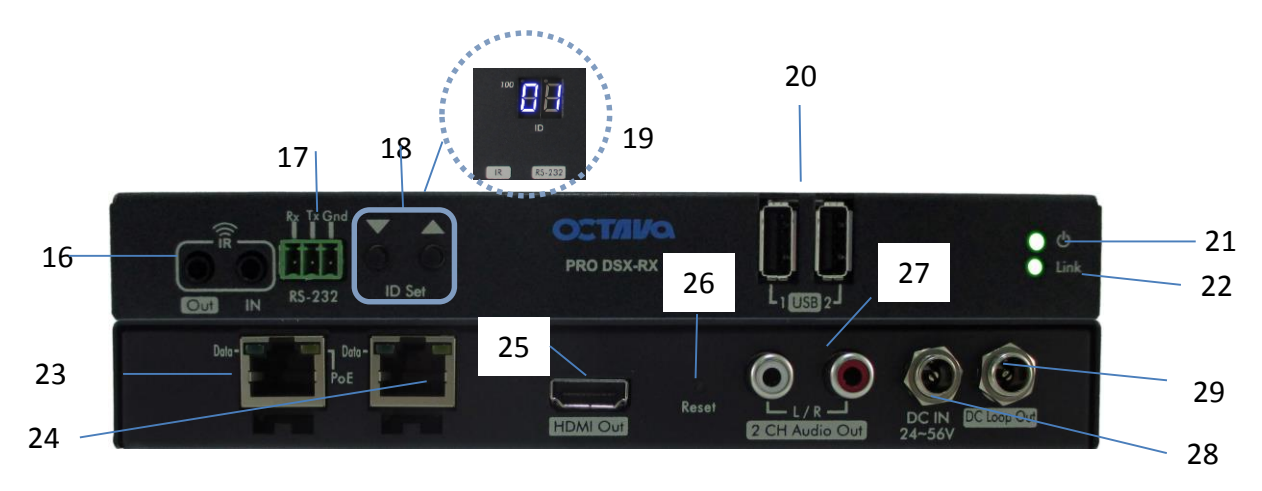

|    | Port              | Description                                                                                   |
|----|-------------------|-----------------------------------------------------------------------------------------------|
| 16 | IR Out and IN     | Infrared Cable Out , Infrared Cable IN<br>Wide Band 20-60KHz using supplied Octava IR cables. |
| 17 | RS-232 Port       | Serial Port. Supports up to 115200 bps. Type = Phoenix 3 port connect                         |
| 18 | RX ID Button      | Set the PRO DSX RX ID (1-199)                                                                 |
| 19 | RX ID LED         | PRO DSX RX ID Indicator LED                                                                   |
| 20 | USB               | USB 2.0 Port                                                                                  |
| 21 | Power LED         | ON = PRO DSX-RX is powered                                                                    |
| 22 | Link LED          | ON = Video Link<br>Blink =Video Link not established to any PRO DSX -TX                       |
| 23 | RJ-45 out /PoE IN | RJ-45 Port                                                                                    |
| 24 | RJ-45 LOOP Out    | RJ-45 Port loop out port for cascading additional PRO DSX-RX .<br>(No PoE out)                |
| 25 | HDMI Out          | HDMI Out to Display                                                                           |
| 26 | Reset             | Hardware Reset of PRO DSX –RX unit                                                            |
| 27 | 2CH Audio Out     | 2ch Audio Line Out                                                                            |
| 28 | DC-IN             | Local DC Power Supply Input . Optional, as Pro DSX-RX can be powered over PoE.                |
| 29 | DC Loop Out       | DC Power Loop Out . For powering additional PRO DSX-RX units.<br>(Maximum = 4 PRO DSX-RX).    |

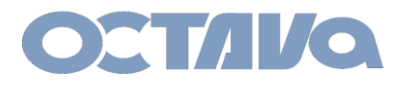

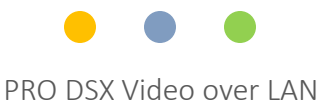

#### **Basic Installation : Powering**

The PRO DSX can be PoE powered directly over the CATx LAN cables or using the DC power supply (48-56V).

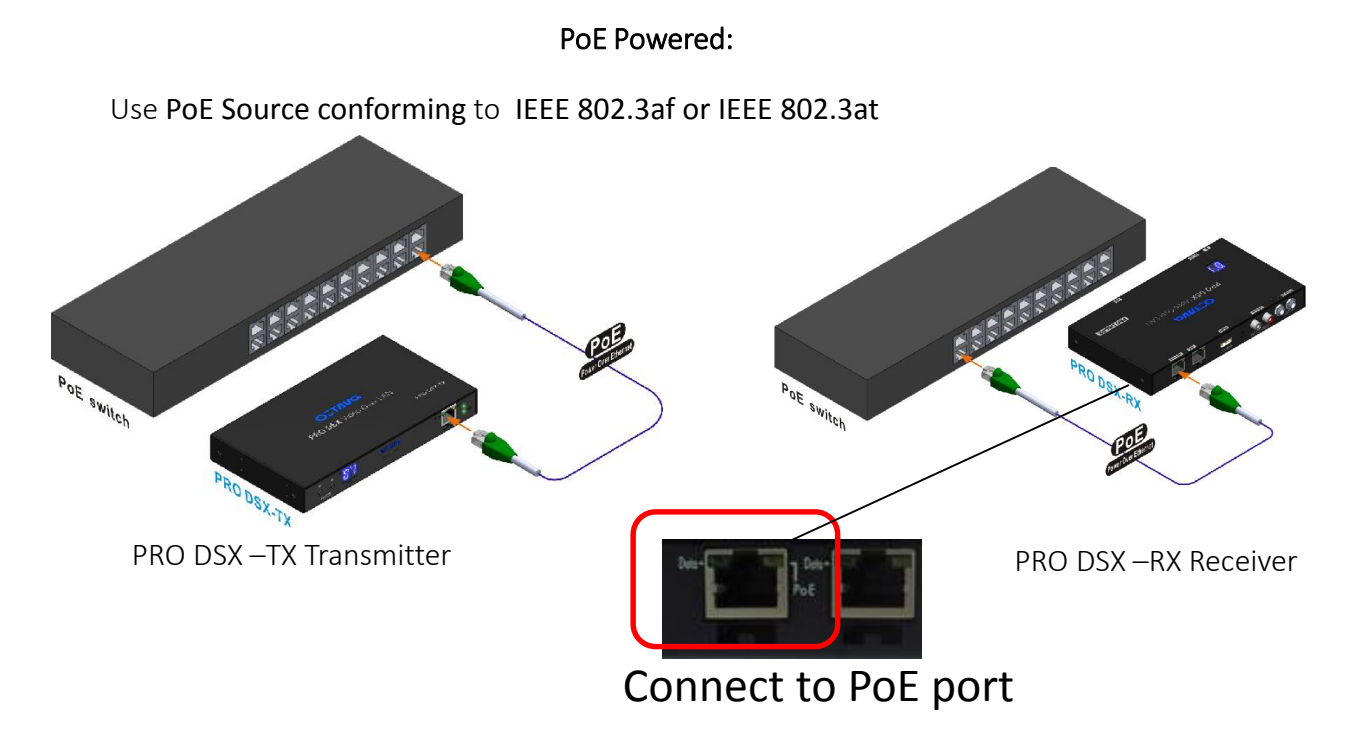

DC Power Supply Powered:

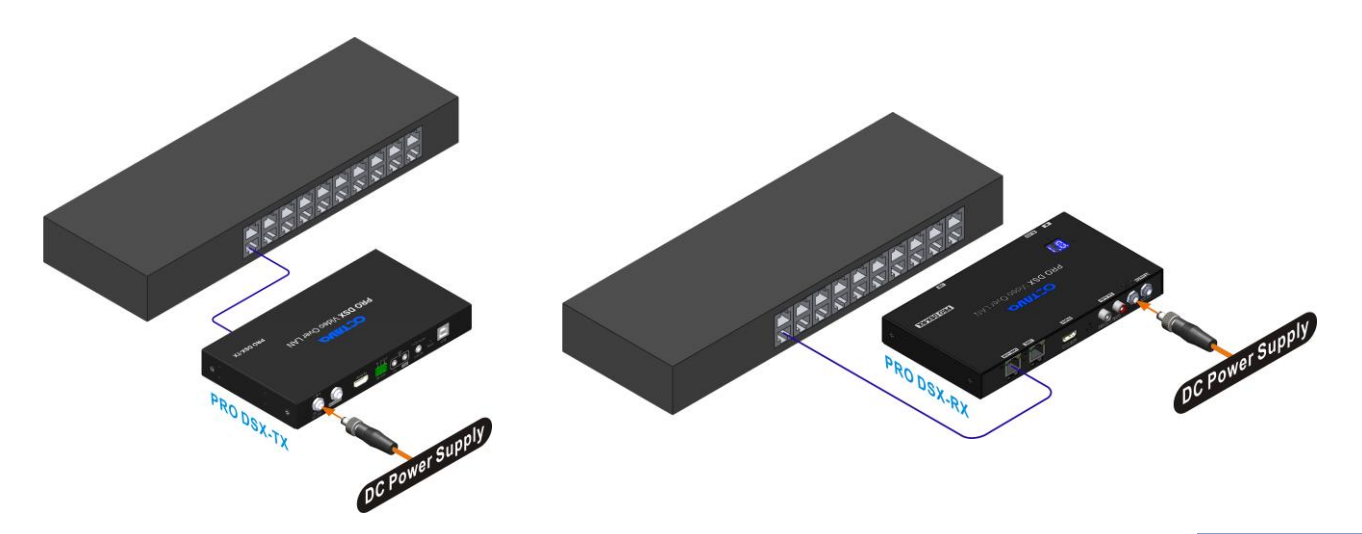

4.1

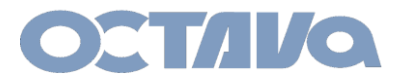

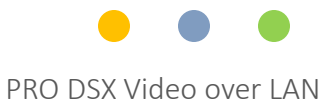

# Basic Installation : Connecting TX and RX

Connect the PRO DSX-TX and RX to a recommended Ethernet Switch per the following procedures:

|   | PRO DSX- RX Installation                                                                                   |
|---|----------------------------------------------------------------------------------------------------|
| 1 | Connect a PRO DSX –RX to Ethernet switch and set the RX ID = 01<br>Refer to : <u>"ID and IP Setup</u> "    |
| 2 | Connect the HDMI output to Display 1 of your system                                                        |
| 3 | Connect a PRO DSX-RX to Ethernet switch and set the RX ID = 02                                             |
| 4 | Connect the HDMI output to Display 2 of your system                                                        |
|   | Continue for all PRO DSX-RX needed in your system installation                                             |
|   | PRO DSX- TX Installation                                                                                   |
| 5 | Connect a PRO DSX –TX to Ethernet switch and set the TX CH ID = 01<br>Refer to : <u>"ID and IP Setup</u> " |
| 6 | Connect the HDMI in to Video source 1 of your system                                                       |
| 7 | Connect a PRO DSX –TX to Ethernet switch and set the TX CH ID = 02                                         |
| 8 | Connect the HDMI in to Video source 2 of your system                                                       |
|   | Continue for all PRO DSX-TX needed in your system installation                                             |
|   |                                                                                                    |

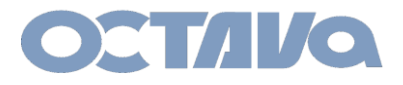

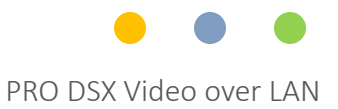

#### Basic Installation : RX Check List

Note the RX ID , IP address and the connected Display for future reference.

| RX ID | RX IP | Display Name |
|-------|-------|--------------|
| RX 01 |       |              |
| RX 02 |       |              |
| RX 03 |       |              |
| RX 04 |       |              |
| RX 05 |       |              |
| RX 06 |       |              |
| RX 07 |       |              |
| RX 08 |       |              |
| RX 09 |       |              |
| RX 10 |       |              |
| RX 11 |       |              |
| RX 12 |       |              |
| RX 13 |       |              |
| RX 14 |       |              |
| RX 15 |       |              |
| RX 16 |       |              |
| RX 17 |       |              |
| RX 18 |       |              |
| RX 19 |       |              |
| RX 20 |       |              |

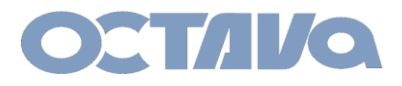

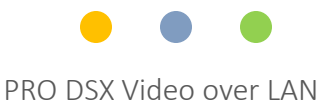

## Basic Installation : TX Check List

Note the TX CH ID , IP address and the connected Display for future reference.

| TX CH ID | TX IP | Video Source Name |
|----------|-------|-------------------|
| TX 01    |       |                   |
| TX 02    |       |                   |
| TX 03    |       |                   |
| TX 04    |       |                   |
| TX 05    |       |                   |
| TX 06    |       |                   |
| TX 07    |       |                   |
| TX 08    |       |                   |
| TX 09    |       |                   |
| TX 10    |       |                   |
| TX 11    |       |                   |
| TX 12    |       |                   |
| TX 13    |       |                   |
| TX 14    |       |                   |
| TX 15    |       |                   |
| TX 16    |       |                   |
|          |       |                   |
|          |       |                   |
|          |       |                   |
|          |       |                   |

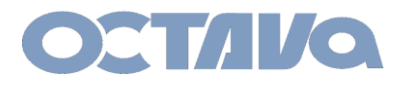

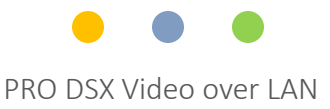

#### **Network Setup**

The default Static IP Addresses range of the PRO DSX system is in the 169.254 or 172.31 subnet depending on preference.

- Other static IP address can be set by WEB Interface
- Contact us for info.

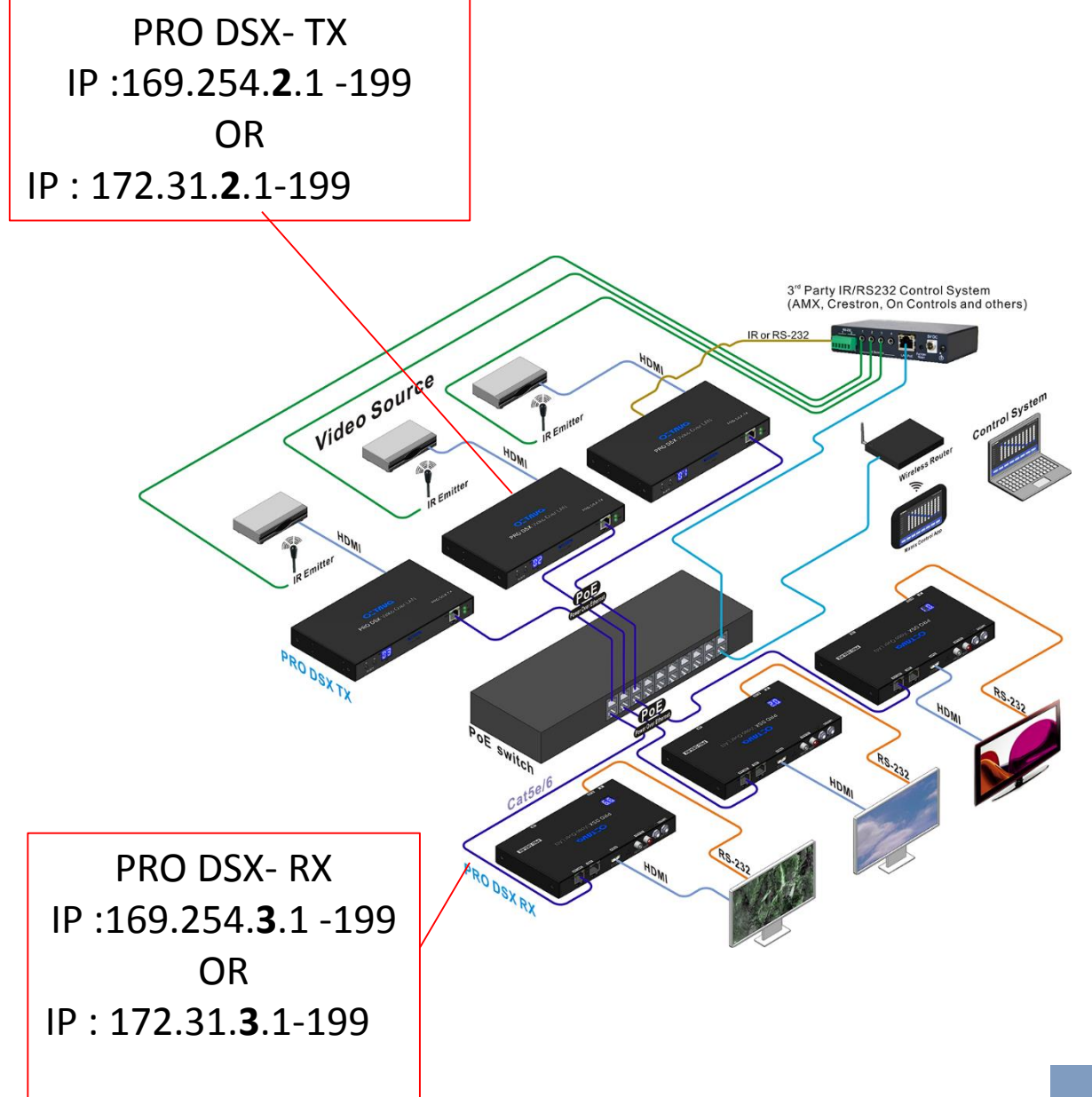

**Network Setup** 

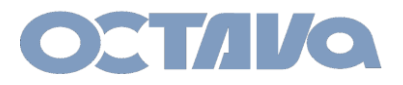

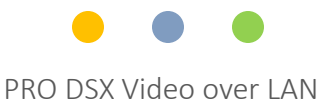

#### Network Setup : PC Network Setting

If you are using a PC to interface with the PRO DSX. Use the following recommended Network Settings:

#### Windows PC LAN settings:

1. Go to Network Settings

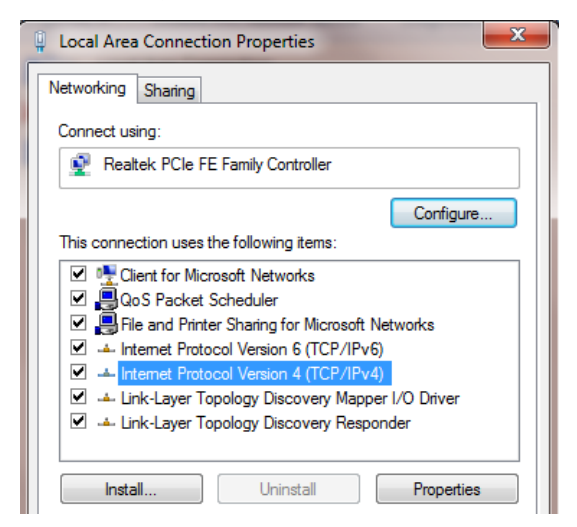

2. Change the Internet Protocol Version 4 (TCP/IPV4) settings:

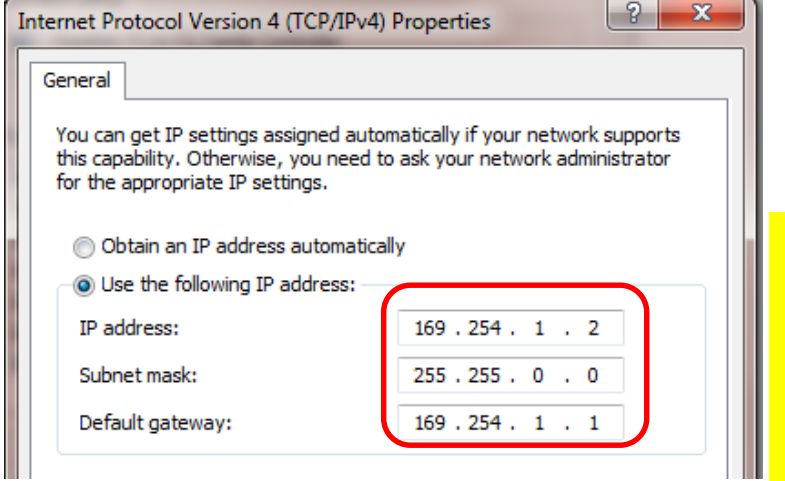

Use the following if your PRO DSX Devices are set to the 172.31.x.x subnet: IP =172.31.1.2 Subnet Mask=255.255.0.0 Gateway=172.31.1.1

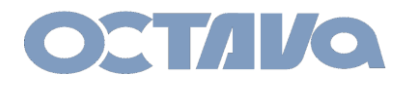

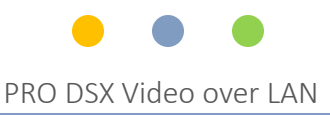

#### ID and IP Setup :

Each PRO DSX – TX and RX unit need to be set to a unique ID and IP address. For ease of installation, the ID and IP address can be set using the front panel

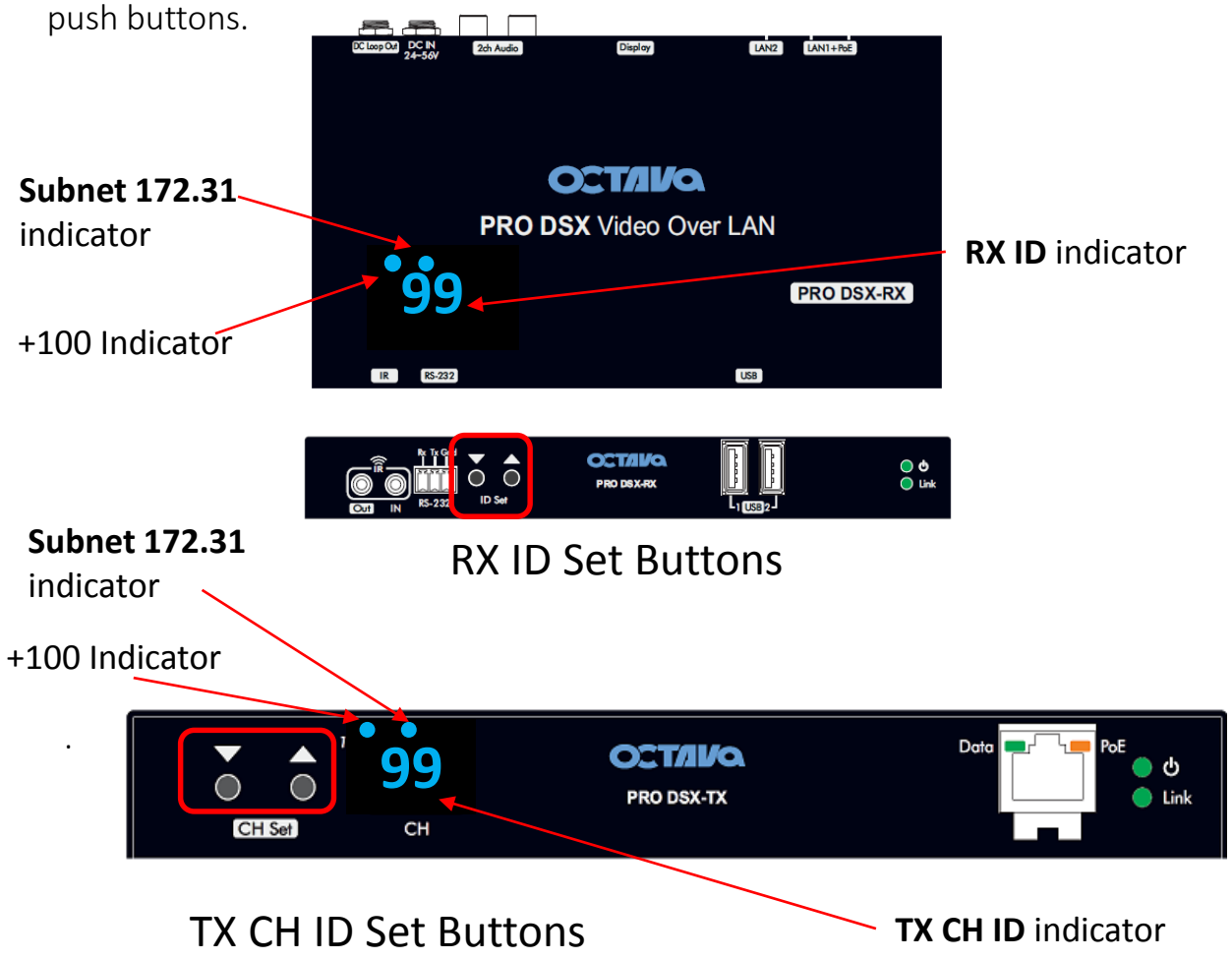

A table showing the LED Indicators will help clarify

NOTE: The factory default RX ID is set to "199". Resetting device to factory default will also initialize the RX ID to "199"

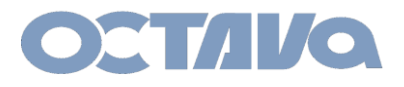

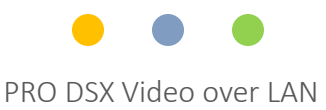

# RX ID LED Indicator 169.254.x.x subnet

Each RX includes a LED ID indicator to easily identify the RX. The RX ID represents RX ID and the last octet of the RX IP address. PRO DSX\_RX will have **RX ID in the range : 01-199** PRO DSX\_RX can have **IP address: 169.254.3.xxx** OR **172.31.3.xxx** as set by the front panel buttons. (Refer to <u>"ID IP Setting"</u> section)

RX LED Indicators indicating device has been set to 169.254.3.x subnet is shown below

| RX ID | Pro DSX RX ID<br>LED | RX IP Address |
|-------|----------------------|---------------|
| RX001 | 01                   | 169.254.3.1   |
| RX002 | 02                   | 169.254.3.2   |
| RX099 | 99                   | 169.254.3.99  |
| RX100 | 00                   | 169.254.3.100 |
| RX101 | 01                   | 169.254.3.101 |
| RX199 | <b>9</b> 9           | 169.254.3.199 |
|       |                      |               |

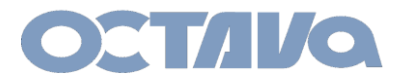

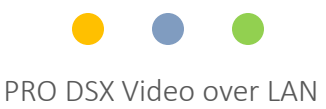

# RX ID LED Indicator 172.31.3.x subnet

RX LED Indicators indicating device has been set to 172.31.3.x subnet is below

| RX ID | RX ID<br>LED     | RX IP Address        |
|-------|------------------|----------------------|
| RX001 | 01               | <b>172.31</b> .3.1   |
| RX002 | 02               | 172.31.3.2           |
| RX099 | 9 <sup>9</sup> 9 | <b>172.31</b> .3.99  |
| RX100 | 00               | <b>172.31</b> .3.100 |
| RX101 | 01               | <b>172.31</b> .3.101 |
| RX199 | <b>9</b> 9       | <b>172.31</b> .3.199 |
|       |                  |                      |
|       |                  |                      |

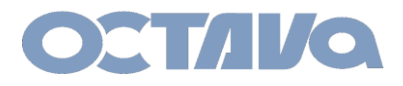

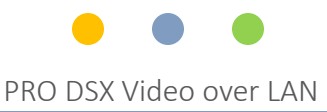

### TX ID LED Indicator

Each TX includes a LED ID indicator to easily identify the TX. The TX ID represents TX CH ID and the last octet of the TX IP address. PRO DSX\_TX will have **TX CH ID in the range : 01-199** PRO DSX\_TX can have **IP address: 169.254.2.xxx** OR **172.31.2.xxx** as set by the front panel buttons. (Refer to <u>"ID IP Setting"</u> section)

TX LED Indicators indicating device has been set to 169.254.2.x subnet is shown below

| TX CH ID  | TX CH ID<br>LED | TX IP Address |
|-----------|-----------------|---------------|
| TX CH 01  | 01              | 169.254.2.1   |
| TX CH 02  | 02              | 169.254.2.2   |
| TX CH 99  | 99              | 169.254.2.99  |
| TX CH 100 | 00              | 169.254.2.100 |
| TX CH 101 | 01              | 169.254.2.101 |
| TX CH 199 | •99             | 169.254.2.199 |
|           |                 |               |
|           |                 |               |

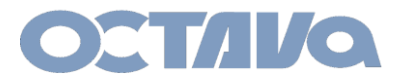

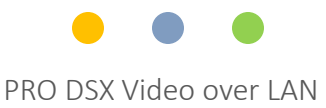

# TX ID LED Indicator 172.31.2.x subnet

TX LED Indicators indicating device has been set to **172.31.2.x** subnet is shown below

| TX CH ID  | TX CH ID<br>LED | TX IP Address |
|-----------|-----------------|---------------|
| TX CH 01  | 01              | 172.31.2.1    |
| TX CH 02  | 02              | 172.31.2.2    |
| TX CH 99  | <b>9</b> 9      | 172.31.2.99   |
| TX CH 100 | 00              | 172.31.2.100  |
| TX CH 101 | 01              | 172.31.2.101  |
| TX CH 199 | 99              | 172.31.2.199  |
|           |                 |               |
|           |                 |               |

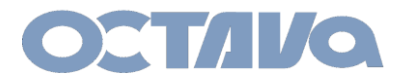

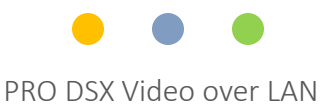

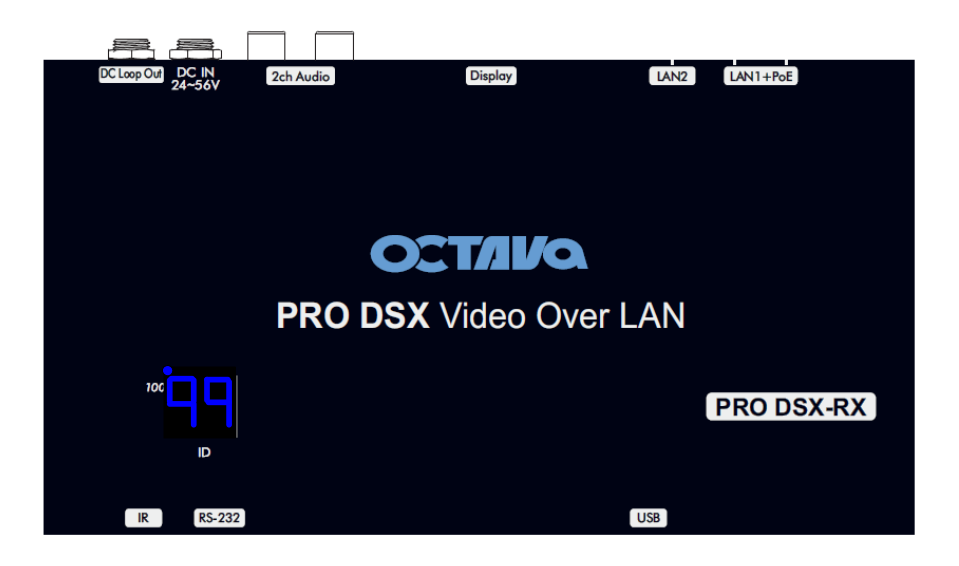

NOTE: The factory default is RX ID = 199 and IP = 169.254.3.199 Resetting the RX will reset RX ID = 199 and IP = 169.254.3.199

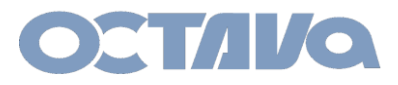

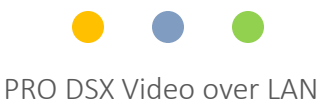

#### The PRO DSX-RX ID can be manually setup per procedure shown below

#### Example 1: Setting PRO DSX –RX to ID = 5 and IP = 169.254.3.5

| 1 | Connect PRO DSX –RX and verify it is powered up.                                                                  |
|---|----------------------------------------------------------------------------------------------------|
| 2 | PRESS HOLD the $\triangle$ button for ~ 5 seconds until the LED display indicates "N6" (169.254.3.x subnet mode). |
| 3 | PRESS HOLD $\bigtriangledown$ + $\bigtriangleup$ button for ~ 5 seconds until LED blinks<br>"N6".                 |
| 4 | Release the $\nabla$ $\triangle$ button. LED will blink "01"                                                      |
|   | PRO DSX Video Over LAN PRO DSX.rx                                                                                 |

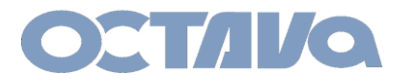

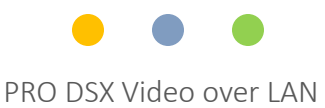

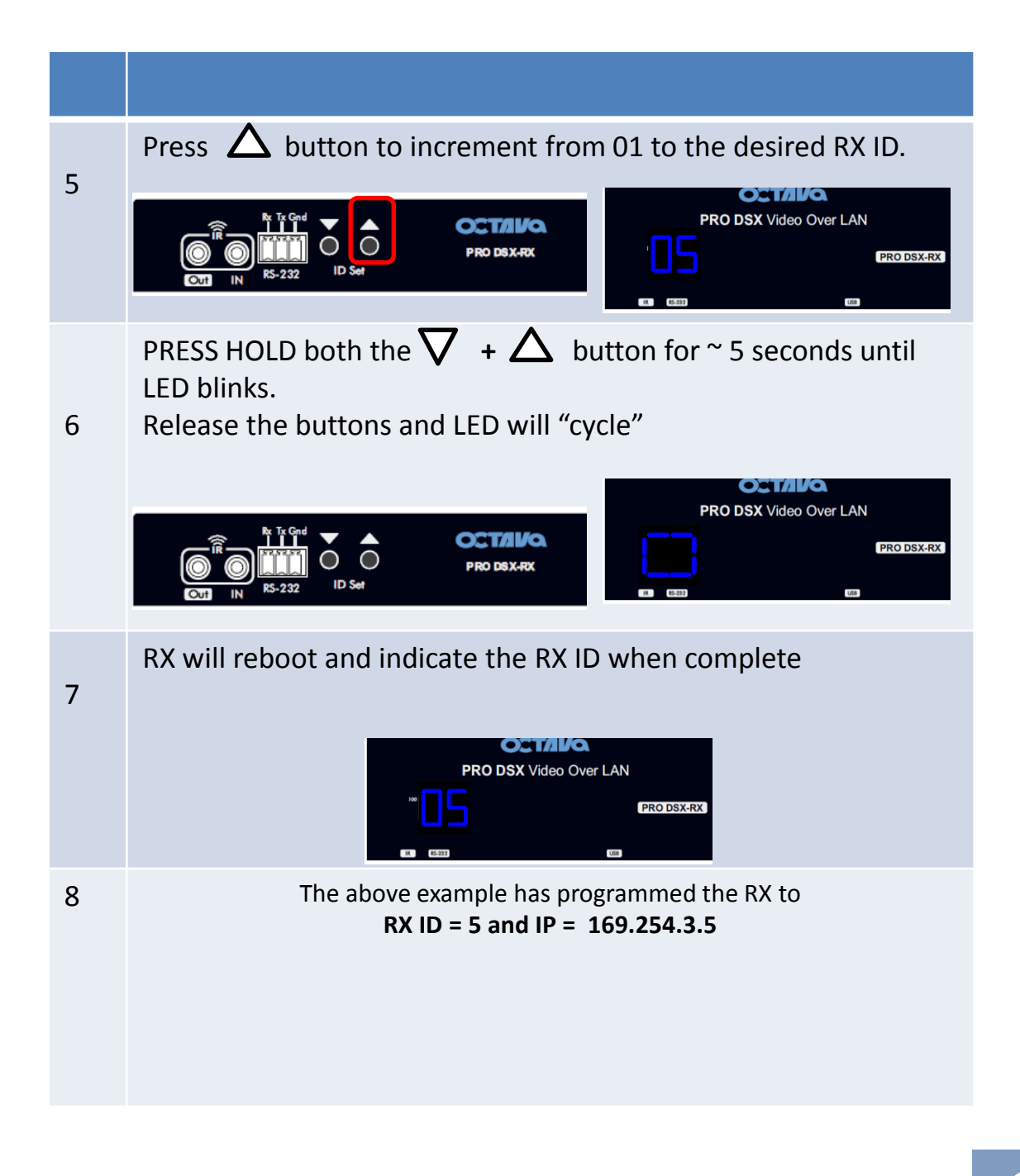

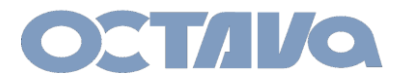

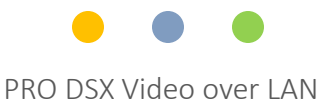

#### Example 2: Setting PRO DSX –RX to **ID = 4 and IP = 172.231.3.4**

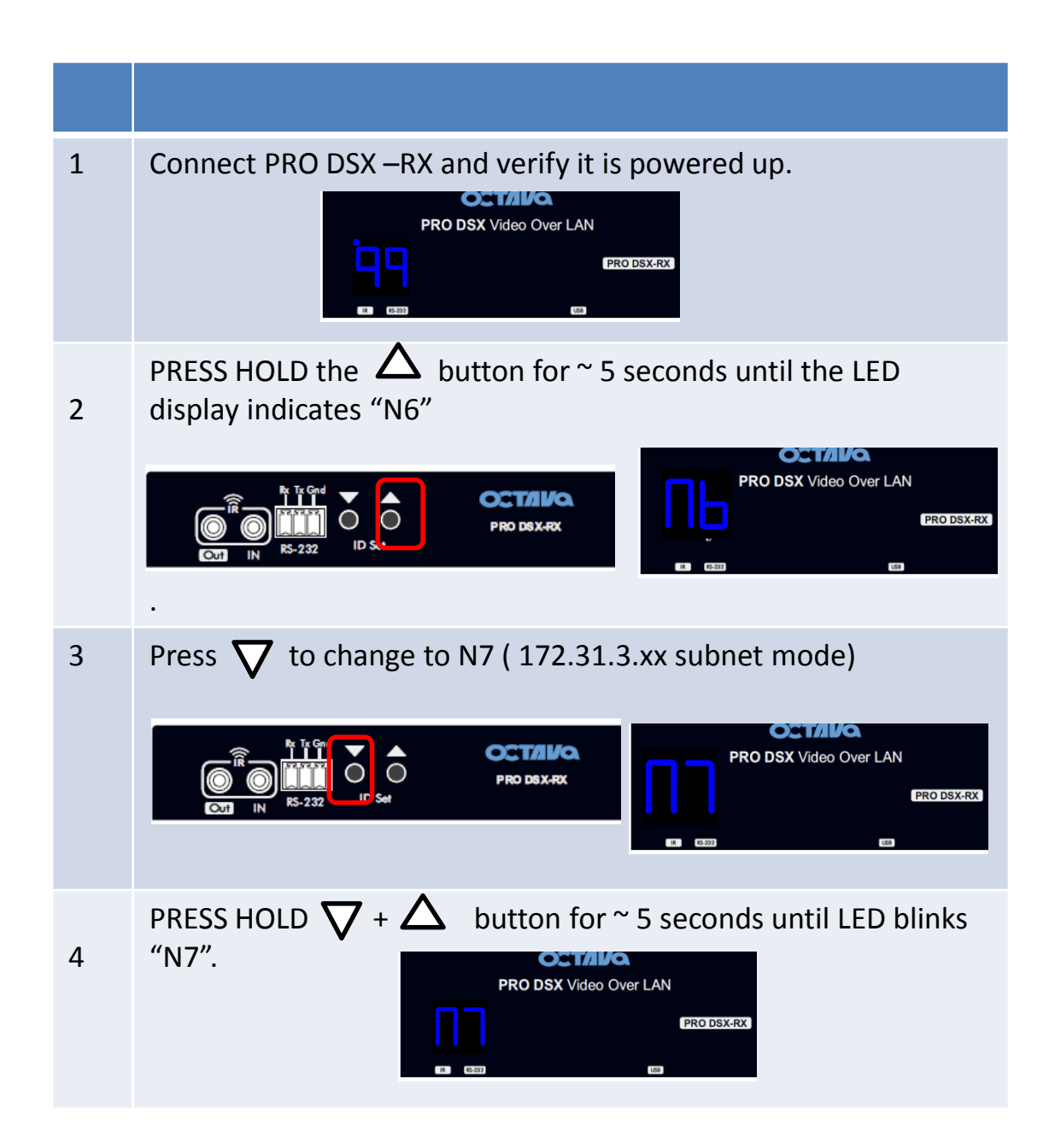

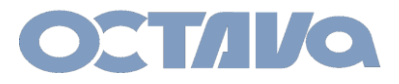

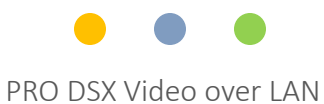

| 5 | Release the $\nabla \bigtriangleup$ button. LED will blink                                                                                                    |
|---|----------------------------------------------------------------------------------------------------|
| 6 | Press $\bigwedge$ button to increment from 01 to the desired RX ID.                                                                                                    |
| 7 | PRESS HOLD both the $\nabla$ + $\Delta$ button for ~ 5 seconds until LED blinks.<br>Release the buttons and LED will "cycle"<br>$\overbrace{\begin{subarray}{c} \begin{subarray}{c} \begin{subaray}{c} \begin{subarray}{c} suba$ |
| 8 | RX will reboot and indicate the RX ID when complete                                                                                                    |
| 9 | The above example has programmed the RX to<br>RX ID = 4 and IP = 172.31.3.4                                                                                                    |

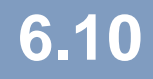

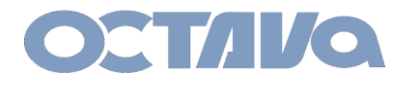

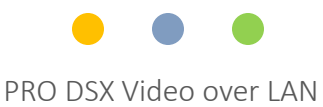

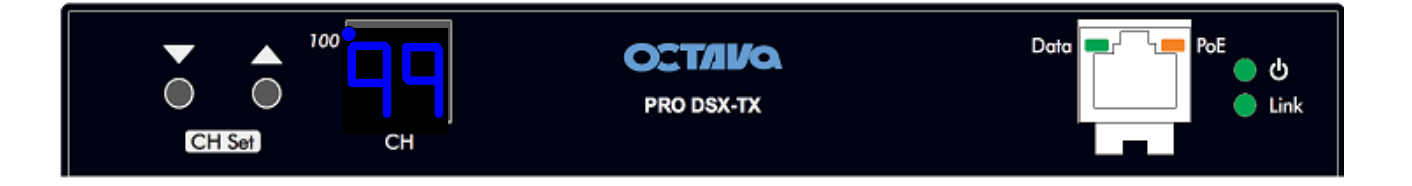

NOTE: The factory default is TX CH ID = 199 and IP = 169.254.2.199 Resetting the TX will reset TX CH ID = 199 and IP = 169.254.2.199

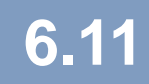

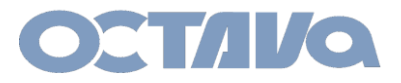

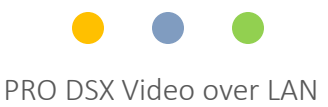

The PRO DSX-TX CH can be manually setup per procedure shown below

#### Example 3: Setting PRO DSX –TX to ID = 10 and IP = 169.254.2.10

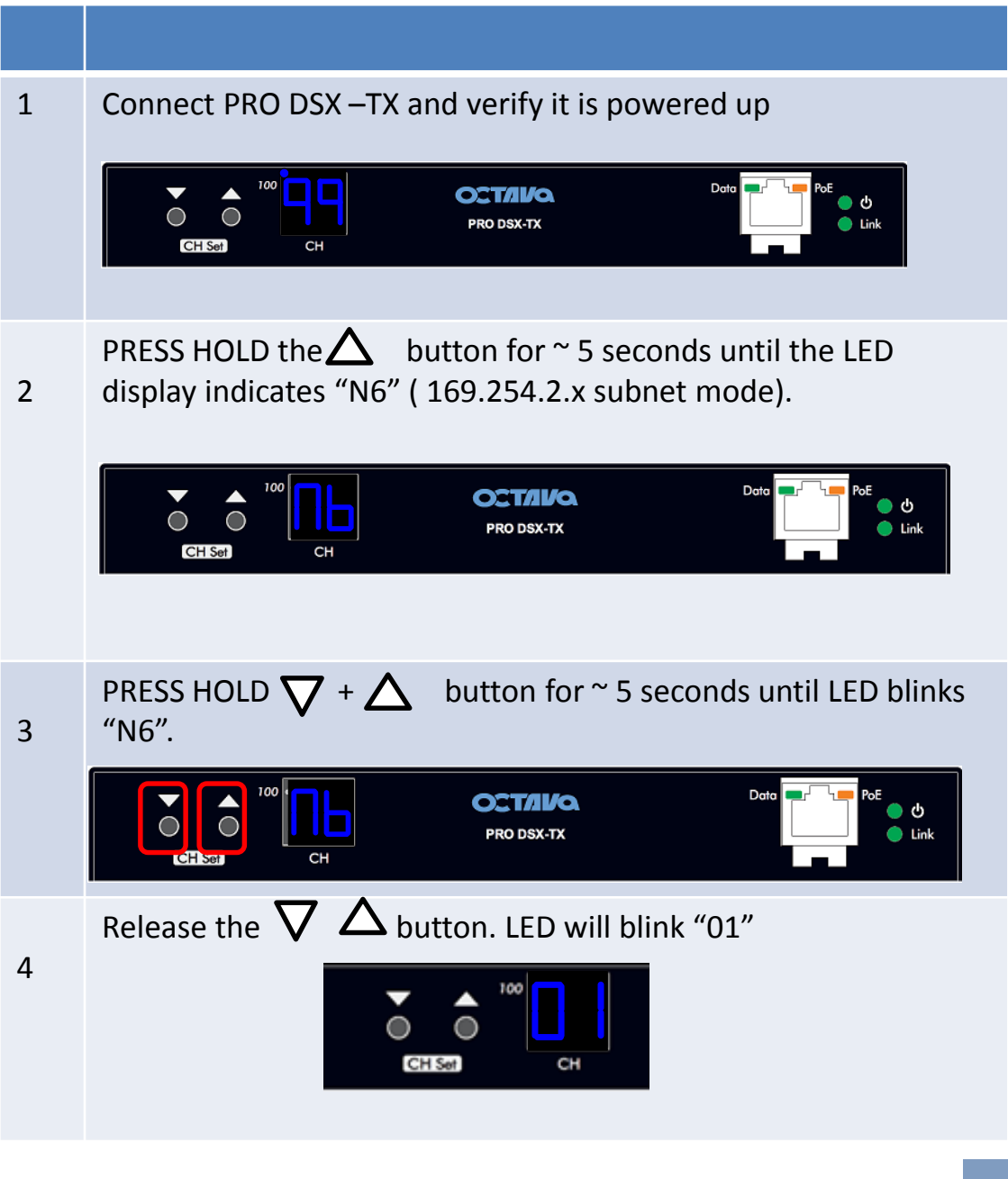

# 6.12

ID and IP Setup

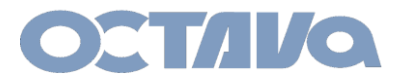

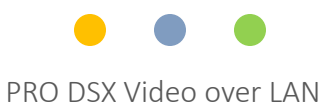

| 5 | Press $\triangle$ button to increment from 01 to the desired TX CH ID.                                                       |
|---|----------------------------------------------------------------------------------------------------|
| 6 | PRESS HOLD both the $\nabla$ + $\Delta$ button for ~ 5 seconds until LED blinks.<br>Release the buttons and LED will "cycle" |
| 7 | TX will reboot and indicate the TX CH ID when complete                                                                       |
| 8 | The above example has programmed the TX to<br>TX CH ID = 10 and IP = 169.254.2.10                                            |

# 6.13

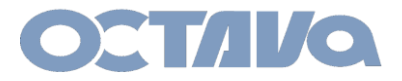

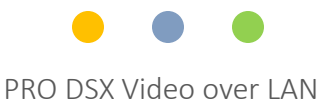

#### Example 4: Setting PRO DSX –TX to ID = 05 and IP = 172.31.2.5

| 1 | Connect PRO DSX –TX and verify it is powered up                                                                                                    |  |  |  |  |  |
|---|----------------------------------------------------------------------------------------------------|--|--|--|--|--|
|   | Image: CH Set     100     Image: CH Set     Data     PoE     0       Image: CH Set     CH     CH     Image: CH Set     Image: CH Set     Image: CH Set |  |  |  |  |  |
| 2 | PRESS HOLD the $\Delta$ button for ~ 5 seconds until the LED display indicates "N6" (172.31.2.x subnet mode).                                          |  |  |  |  |  |
|   | CHISH CTIVO                                                                                                    |  |  |  |  |  |
|   |                                                                                                    |  |  |  |  |  |
| 3 | Press $\nabla$ to change to N7 (172.31.2.xx subnet mode)                                                                                               |  |  |  |  |  |
|   | CH Sei                                                                                                    |  |  |  |  |  |
| 4 | PRESS HOLD $\nabla$ + $\Delta$ button for ~ 5 seconds until LED blinks "N7".                                                                           |  |  |  |  |  |
|   | CH Set Data PoE Data CTAVO. Data CH Set                                                                                                    |  |  |  |  |  |

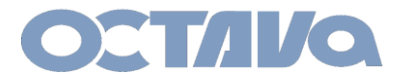

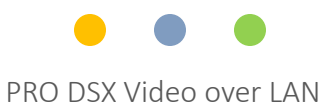

| 5 | Release the $\checkmark$ button. LED will blink<br>Note the 172 subnet LED indicator is ON                                      |
|---|----------------------------------------------------------------------------------------------------|
| 6 | Press $\triangle$ button to increment from 01 to the desired TX CH ID.                                                          |
| 7 | PRESS HOLD both the $\nabla$ + $\Delta$ button for ~ 5 seconds until<br>LED blinks.<br>Release the buttons and LED will "cycle" |
| 8 | TX will reboot and indicate the TX CH ID when complete                                                                          |
| 9 | The above example has programmed the TX to<br>TX CH ID = 05 and IP = 172.31.2.5                                                 |

# 6.15

ID and IP Setup

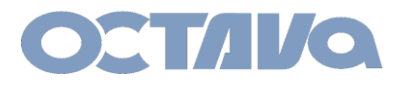

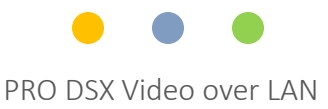

#### WEB Interface Access

The PRO DSX- TX and RX has various features that can be enabled and modified by directly accessing the TX or RX web interface by entering the TX or RX IP address in a browser.

Access PRO DSX-TX by entering the IP address of the TX:

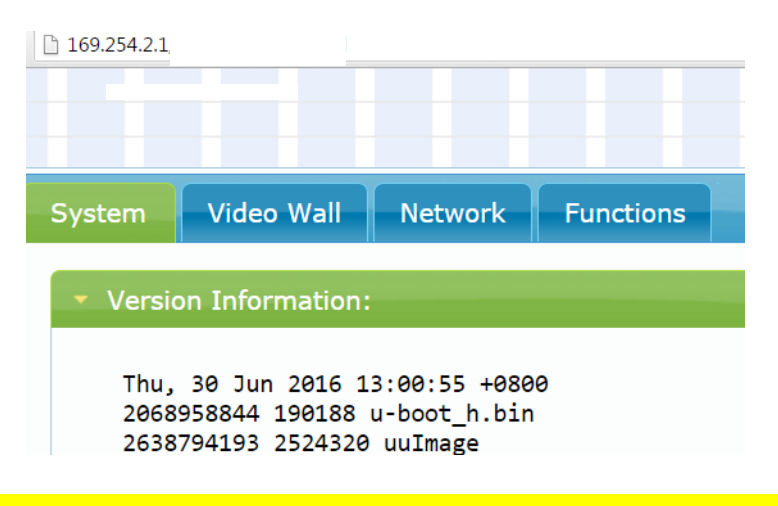

Access PRO DSX-RX by entering the IP address of the RX:

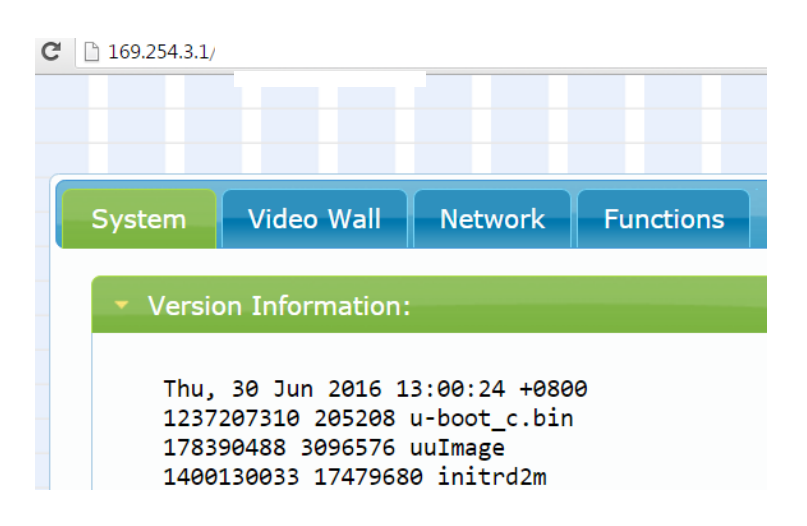

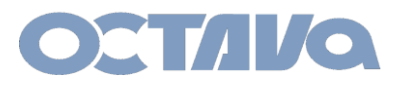

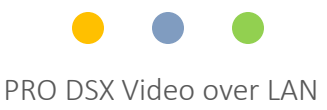

### **Embedded Matrix Controller Access**

The PRO DSX features a embedded matrix controller to easily switch devices

1.If your devices are configured to the 169.254 subnet Access the Embedded Matrix Controller on the TX 01 by entering: 169.254.2.1/switch169

2.If your devices are configured to the 172.31 subnet Access the Embedded Matrix Controller on the TX 01 by entering: 172.31.2.1/switch172

| $\leftrightarrow \Rightarrow  {\tt G}$ | () 172.31.2.                            | 1/switch172/                |                             |                             |                             |                             |                             |                             |                              |
|----------------------------------------|-----------------------------------------|-----------------------------|-----------------------------|-----------------------------|-----------------------------|-----------------------------|-----------------------------|-----------------------------|------------------------------|
| OCT/I                                  | <i>l</i> a                              |                             | PRO DSX HD OVER LAN         |                             |                             |                             |                             |                             |                              |
|                                        |                                         |                             |                             |                             |                             |                             | 172.31                      |                             |                              |
|                                        |                                         |                             |                             | Matrix Pane                 | el Select                   |                             |                             |                             |                              |
| 4 Source                               | es 6                                    | Sources                     | 8 Sources                   | 10 So                       | ources                      | 12 Sources                  | 16 Sour                     | ces l                       | Big Screen                   |
|                                        |                                         |                             |                             |                             |                             |                             |                             | _                           | /ideo Wall                   |
| 4 Display                              | ys 10                                   | Displays                    | 10 Displays                 | 10 0                        | isplay                      | 40 Displays                 | 40 Disp                     | lays                        | 2x2 Big<br>Screen            |
| 8 Display                              | vs 20                                   | Displays                    | 20 Displays                 | 20 D                        | isplays                     |                             |                             |                             | 3x3 Big                      |
| o Diopid                               |                                         | Chopitaje                   | 20 Dispitije                |                             | opia jo                     |                             |                             |                             | Screen                       |
| 10 Displa                              | ays 30                                  | Displays                    | 30 Displays                 | 30 Di                       | isplays                     |                             |                             |                             |                              |
| 20 Displa                              | ays 40                                  | Displays                    | 40 Displays                 | 40 Di                       | isplays                     |                             |                             |                             |                              |
| 30 Displa                              | ays                                     |                             |                             |                             |                             |                             |                             |                             |                              |
| 40 Displa                              | avs                                     |                             |                             |                             |                             |                             |                             |                             |                              |
|                                        | ,,,,,,,,,,,,,,,,,,,,,,,,,,,,,,,,,,,,,,, |                             |                             |                             |                             |                             |                             |                             |                              |
| ОСТЛИС                                 | A                                       |                             |                             |                             |                             |                             | PRO DS                      | X HD OVER L                 | AN                           |
| Display 1                              | Display 2                               | Display 3                   | Display 4                   | Display 5                   | Display 6                   | Display 7                   | 172.31<br>Display 8         | Display 9                   | Display 10                   |
| Source 01                              | Source 01                               | Source 01                   | Source 01                   | Source 01                   | Source 01                   | Source 01                   | Source 01                   | Source 01                   | Source 01                    |
| Source 02                              | Source 02                               | Source 02                   | Source 02                   | Source 02                   | Source 02                   | Source 02                   | Source 02                   | Source 02                   | Source 02                    |
| Source 03                              | Source 03                               | Source 03                   | Source 03                   | Source 03                   | Source 03                   | Source 03                   | Source 03                   | Source 03                   | Source 03                    |
| Source 04                              | Source 04                               | Source 04                   | Source 04                   | Source 04                   | Source 04                   | Source 04                   | Source 04                   | Source 04                   | Source 04                    |
| Source 05                              | Source 05                               | Source 05                   | Source 05                   | Source 05                   | Source 05                   | Source 05                   | Source 05                   | Source 05                   | Source 05                    |
| Source 06                              | Source 06                               | Source 06                   | Source 06                   | Source 06                   | Source 06                   | Source 06                   | Source 06                   | Source 06                   | Source 06                    |
| Source 07                              | Source 07                               | Source 07                   | Source 07                   | Source 07                   | Source 07                   | Source 07                   | Source 07                   | Source 07                   | Source 07                    |
| Source 08                              | Source 08                               | Source 08                   | Source 08                   | Source 08                   | Source 08                   | Source 08                   | Source 08                   | Source 08                   | Source 08                    |
| Source 09                              | Source 09                               | Source 09                   | Source 09                   | Source 09                   | Source 09                   | Source 09                   | Source 09                   | Source 09                   | Source 09                    |
| Source 10                              | Source 10                               | Source10                    | Source 10                   | Source 10                   | Source 10                   | Source 10                   | Source 10                   | Source 10                   | Source 10                    |
|                                        |                                         |                             |                             |                             |                             |                             |                             |                             |                              |
| Display 1-10<br>to source 1            | Display 1-10<br>to source 2             | Display 1-10<br>to source 3 | Display 1-10<br>to source 4 | Display 1-10<br>to source 5 | Display 1-10<br>to source 6 | Display 1-10<br>to source 7 | Display 1-10<br>to source 8 | Display 1-10<br>to source 9 | Display 1-10<br>to source 10 |
| Main                                   |                                         |                             |                             |                             |                             |                             |                             |                             |                              |

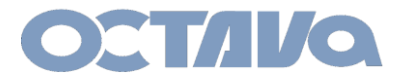

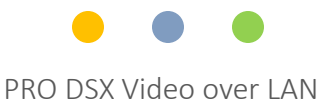

#### **Control Commands : Telnet Commands**

The PRO DSX system can be integrated with 3<sup>rd</sup> party control systems by sending Telnet commands.

Telnet commands can sent to the desired device using port 24.

Example:

telnet 169.254.x.xxx 24 Login: octava

Example 1: Accessing PRO DSX –RX unit 01 (ip address = 169.254.3.1)

telnet 169.254.3.1 24 Login: octava

Example 2: Accessing PRO DSX –TX unit 02 ( ip address = 169.254.2. 2)

telnet 169.254.2.2 24 Login: octava

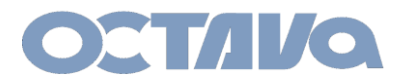

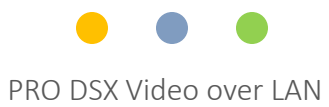

# System Commands

| Command              | Description                                 | Feedback                                        |
|----------------------|---------------------------------------------|-------------------------------------------------|
| reset:default        | set back to factory default mode            |                                                 |
| reboot               | reboot                                      |                                                 |
| get:fw_version       | read back firmware version                  |                                                 |
|                      |                                             | RS-232 Over IP enable<br>RS-232 Over IP disable |
| get:rs232            | read rs-232 is on or off                    |                                                 |
|                      |                                             | USB Over IP enable<br>USB Over IP disable       |
| get:ir               | read ir is on or off                        |                                                 |
| get :usb             | read usb is on or off                       | USB Over IP enable<br>USB Over IP disable       |
|                      |                                             | Audio Over IP enable<br>Audio Over IP disable   |
| get :i2s             | read i2s is on or off                       |                                                 |
| get:video            | read if video is on or off                  | Video Over IP enable<br>Video Over IP disable   |
| astparam g ch select | read what TX CH PRO DSX RX is connected to. | 0001 for TX CH 01<br>00199 for TX CH 199        |

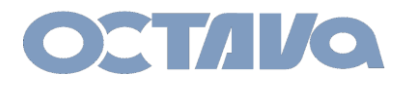

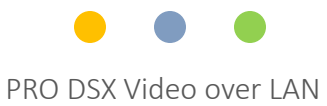

#### Video Over IP Commands

| Command               | Description                           |
|-----------------------|---------------------------------------|
| rxswitch:nnn          | Connect/switch PRO DSX to TX CH nnn   |
| Examples shown below: |                                       |
| rxswitch:001          | Connect/switch PRO DSX to TX CH 01    |
| rxswitch:010          | Connect/switch PRO DSX to TX CH 10    |
| rxswitch:199          | Connect/switch PRO DSX to TX CH 199   |
|                       |                                       |
| scale_rx:passthru     | Scale RX Video Output: pass thru      |
| scale_rx:1080@50      | Scale RX Video Output=:1080P@50Hz     |
| scale_rx:1080@60      | Scale RX Video Output: 1080P@60Hz     |
| scale_rx:1080@30      | Scale RX for 1080P@30Hz               |
| scale_rx:1080@25      | Scale RX for 1080P@25Hz               |
| scale_rx:3840@30      | Scale RX Video Output: 3840x2160@30Hz |
| scale_rx:3840@25      | Scale RX Video Output: 3840x2160@25Hz |
| scale_rx:720@60       | Scale RX Video Output: 1280x720@60Hz  |

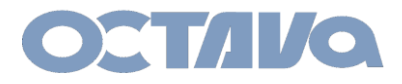

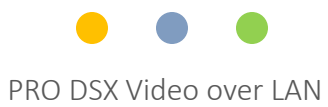

### **Video Over IP Commands**

| Command    | Description                      |  |  |
|------------|----------------------------------|--|--|
| rotate:0   | rotate_0 degrees                 |  |  |
| rotate:90  | rotate_90 degrees                |  |  |
| rotate:180 | rotate_180 degrees               |  |  |
| rotate:270 | rotate_270 degrees               |  |  |
| rotate:0   | rotate 0 degrees                 |  |  |
|            |                                  |  |  |
| capture:on | Enable Screen Snap Shot          |  |  |
| video:on   | turn on video                    |  |  |
| video:off  | turn off video                   |  |  |
|            |                                  |  |  |
| hdr:on     | enable High Dynamic Range video  |  |  |
| hdr:off    | disable High Dynamic Range video |  |  |
|            |                                  |  |  |

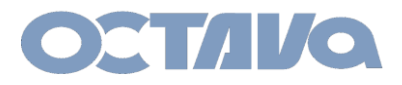

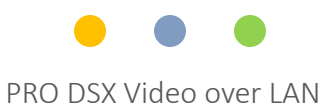

# IR, RS-232, I2S Commands

| Command             | Description                         |  |  |  |
|---------------------|-------------------------------------|--|--|--|
|                     |                                     |  |  |  |
| rs232:on            | Enable RS-232                       |  |  |  |
| rs232 :off          | Disable RS-232                      |  |  |  |
|                     |                                     |  |  |  |
| kvm:on              | turn on KVM                         |  |  |  |
| kvm:off             | turn off KVM                        |  |  |  |
| get:kvm             | read if KVM is on or off            |  |  |  |
|                     |                                     |  |  |  |
| usb:on              | turn on usb                         |  |  |  |
| usb:off             | turn off usb                        |  |  |  |
| ir:on               | turn on ir                          |  |  |  |
| ir:off              | turn off ir                         |  |  |  |
|                     |                                     |  |  |  |
| i2s:on              | turn on I2S                         |  |  |  |
| i2s:off             | turn off I2S                        |  |  |  |
| get:i2s             | read if i2s is on or off            |  |  |  |
| a_io_select: auto   | auto select audio input source      |  |  |  |
| a_io_select: hdmi   | select hdmi as audio input source   |  |  |  |
| a_io_select: analog | select analog as audio input source |  |  |  |

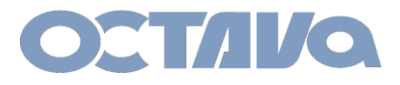

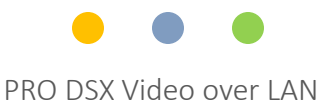

# Video Wall Commands

| r1c1 | r1c2 | r1c3 | r1c4 |
|------|------|------|------|
| r2c1 | r2c2 | r2c3 | r2c4 |
| r3c1 | r3c2 | r3c3 | r3c4 |
| r4c1 | r4c2 | r4c3 | r4c4 |

r = row, c = column

A large screen video wall can be created with the PRO DSX.

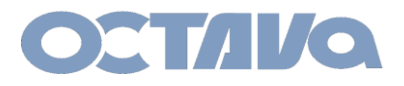

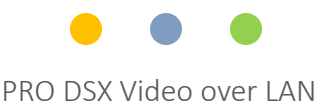

### Video Wall Commands – 2x2

| r1c1 | r1c2 | r1c3 | r1c4 |
|------|------|------|------|
| r2c1 | r2c2 | r2c3 | r2c4 |
| r3c1 | r3c2 | r3c3 | r3c4 |
| r4c1 | r4c2 | r4c3 | r4c4 |

r = row, c = column

To render a 2x2 Video Wall. Send the 2x2\_rncn:on commands to each corresponding RX in the sequence desired.

To turn off the video wall. Send the vw:off mode to each corresponding RX in the sequence desired.

Note the RX ID need to correspond to the Row and Column number of the Video Wall diagram above.

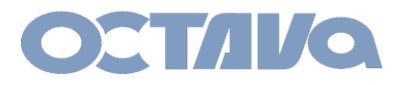

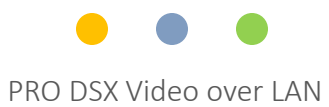

# Video Wall Commands – 2x2

| Command     | Description                        | Note                       |
|-------------|------------------------------------|----------------------------|
|             |                                    |                            |
| 2x2_r1c1:on | display row 1 column 1 of 2x2 V.W. | Send command to RX at r1c1 |
| 2x2_r1c2:on | display row 1 column 2 of 2x2 V.W. | Send command to RX at r1c2 |
| 2x2_r2c1:on | display row 2 column 1 of 2x2 V.W. | Send command to RX at r2c1 |
| 2x2_r2c2:on | display row 2 column 2 of 2x2 V.W. | Send command to RX at r2c2 |
|             |                                    |                            |
|             |                                    |                            |
|             | Turn off Video Wall for RX device  |                            |
| vw:off      | rncn                               | Send Command to each RX    |

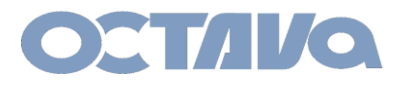

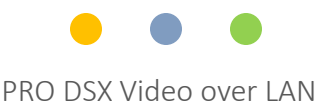

#### Video Wall Commands – 3x3

| r1c1 | r1c2 | r1c3 | r1c4 |
|------|------|------|------|
| 4    |      |      |      |
| r2c1 | r2c2 | r2c3 | r2c4 |
| L    |      |      |      |
| r3c1 | r3c2 | r3c3 | r3c4 |
| r4c1 | r4c2 | r4c3 | r4c4 |

r = row, c = column

To render a 3x3 Video Wall. Send the 3x3\_rncn:on commands to each corresponding RX in the sequence desired.

To turn off the video wall. Send the vw:off mode to each corresponding RX in the sequence desired.

Note the RX ID need to correspond to the Row and Column number of the Video Wall diagram above.

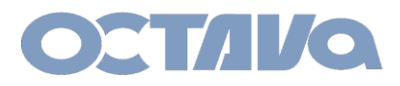

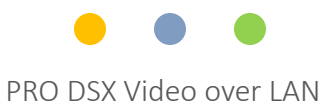

# Video Wall Commands – 3x3

| Command     | Description                        | Note                       |
|-------------|------------------------------------|----------------------------|
|             |                                    |                            |
|             |                                    |                            |
| 3x3_r1c1:on | display row 1 column 1 of 3x3 V.W. | Send command to RX at r1c1 |
| 3x3_r1c2:on | display row 1 column 2 of 3x3 V.W. | Send command to RX at r1c2 |
| 3x3_r1c3:on | display row 1 column 3 of 3x3 V.W. | Send command to RX at r1c3 |
| 3x3_r2c1:on | display row 2 column 1 of 3x3 V.W. | Send command to RX at r2c1 |
| 3x3_r2c2:on | display row 2 column 2 of 3x3 V.W. | Send command to RX at r2c2 |
| 3x3_r2c3:on | display row 2 column 3 of 3x3 V.W. | Send command to RX at r2c3 |
| 3x3_r3c1:on | display row 3 column 1 of 3x3 V.W. | Send command to RX at r3c1 |
| 3x3_r3c2:on | display row 3 column 2 3x3 V.W.    | Send command to RX at r3c2 |
| 3x3_r3c3:on | display row 3 column 3 of 3x3 V.W. | Send command to RX at r3c3 |
|             |                                    |                            |
|             |                                    |                            |
|             |                                    |                            |
|             |                                    |                            |
|             |                                    |                            |
|             |                                    |                            |
|             |                                    |                            |
|             | Turns off Video Mall for DV do     |                            |
|             | Iurn off video Wall for KX device  |                            |
| vw:off      | rncn                               | Send Command to each RX    |

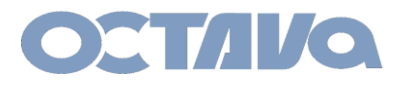

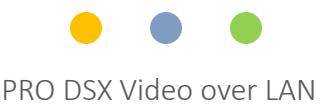

#### Video Wall Commands – 4x4

| r1c1           | r1c2 | r1c3 | r1c4 |
|----------------|------|------|------|
| r <del>*</del> |      |      |      |
| r2c1           | r2c2 | r2c3 | r2c4 |
|                |      |      |      |
| r3c1           | r3c2 | r3c3 | r3c4 |
|                |      |      |      |
| r4c1           | r4c2 | r4c3 | r4c4 |

r = row, c = column

To render a 4x4 Video Wall. Send the 4x4\_rncn:on commands to each corresponding RX in the sequence desired.

To turn off the video wall. Send the vw:off mode to each corresponding RX in the sequence desired.

Note the RX ID need to correspond to the Row and Column number of the Video Wall diagram above.

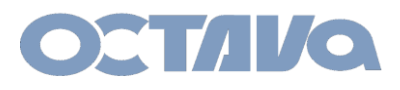

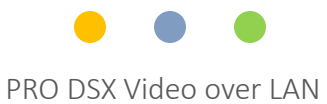

# Video Wall Commands – 4x4

| Command     | Description                        | Note                       |
|-------------|------------------------------------|----------------------------|
| 4x4_r1c1:on | display row 1 column 1 of 4x4 V.W. | Send command to RX at r1c1 |
| 4x4_r1c2:on | display row 1 column 2 of 4x4 V.W. | Send command to RX at r1c2 |
| 4x4_r1c3:on | display row 1 column 3 of 4x4 V.W. | Send command to RX at r1c3 |
| 4x4_r1c4:on | display row 1 column 4 of 4x4 V.W. | Send command to RX at r1c4 |
| 4x4_r2c1:on | display row 2 column 1 of 4x4 V.W. | Send command to RX at r2c1 |
| 4x4_r2c2:on | display row 2 column 2 of 4x4 V.W. | Send command to RX at r2c2 |
| 4x4_r2c3:on | display row 2 column 3 of 4x4 V.W. | Send command to RX at r2c3 |
| 4x4_r2c4:on | display row 2 column 4 4x4 V.W.    | Send command to RX at r2c4 |
| 4x4_r3c1:on | display row 3 column 1 of 4x4 V.W. | Send command to RX at r3c1 |
| 4x4_r3c2:on | display row 3 column 2 of 4x4 V.W. | Send command to RX at r3c2 |
| 4x4_r3c3:on | display row 3 column 3 of 4x4 V.W. | Send command to RX at r3c3 |
| 4x4_r3c4:on | display row 3 column 4 of 4x4 V.W. | Send command to RX at r3c4 |
| 4x4_r4c1:on | display row 4 column 1 of 4x4 V.W. | Send command to RX at r4c1 |
| 4x4_r4c2:on | display row 4 column 2 of 4x4 V.W. | Send command to RX at r4c2 |
| 4x4_r4c3:on | display row 4 column 3 of 4x4 V.W. | Send command to RX atr4c3  |
| 4x4_r4c4:on | display row 4 column 4 of 4x4 V.W. | Send command to RX at r4c4 |
|             |                                    |                            |
|             |                                    |                            |

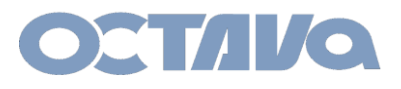

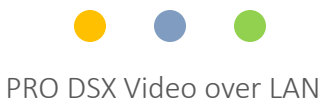

# Example: Enabling a 4x4 Video Wall

| Step   |                                               | Command                 |
|--------|-----------------------------------------------|-------------------------|
| 1      | telnet to PRO DSX-RX corresponding to r1c1    | 4x4_r1c1:on             |
| 2      | telnet to PRO DSX-RX corresponding to r1c2    | 4x4_r1c2:on             |
| 3      | telnet to PRO DSX-RX corresponding to r1c3    | 4x4_r1c3:on             |
| 4      | telnet to PRO DSX-RX corresponding to r1c4    | 4x4_r1c4:on             |
| 5      | telnet to PRO DSX-RX corresponding to r2c1    | 4x4_r2c1:on             |
| 6      | telnet to PRO DSX-RX corresponding to r2c2    | 4x4_r2c2:on             |
| 7      | telnet to PRO DSX-RX corresponding to r2c3    | 4x4_r2c3:on             |
| 8      | telnet to PRO DSX-RX corresponding to r2c4    | 4x4_r2c4:on             |
| 9      | telnet to PRO DSX-RX corresponding to r3c1    | 4x4_r3c1:on             |
| 10     | telnet to PRO DSX-RX corresponding to r3c2    | 4x4_r3c2:on             |
| 11     | telnet to PRO DSX-RX corresponding to r3c3    | 4x4_r3c3:on             |
| 12     | telnet to PRO DSX-RX corresponding to r3c4    | 4x4_r3c4:on             |
| 13     | telnet to PRO DSX-RX corresponding to r4c1    | 4x4_r4c1:on             |
| 14     | telnet to PRO DSX-RX corresponding to r4c2    | 4x4_r4c2:on             |
| 15     | telnet to PRO DSX-RX corresponding to r4c3    | 4x4_r4c3:on             |
| 16     | telnet to PRO DSX-RX corresponding to r4c4    | 4x4_r4c4:on             |
|        |                                               |                         |
| vw:off | Turn off Video Wall for RX device <b>rncn</b> | Send Command to each RX |

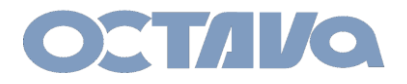

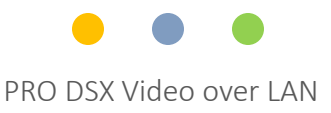

#### IR

#### **Remote Control**

The PRO DSX includes wideband IR in and out ports and can be used for:

- 1. changing the Zone receiver ( PRO DSX- RX) source selection.
- 2. controlling each video source

An example is shown below.

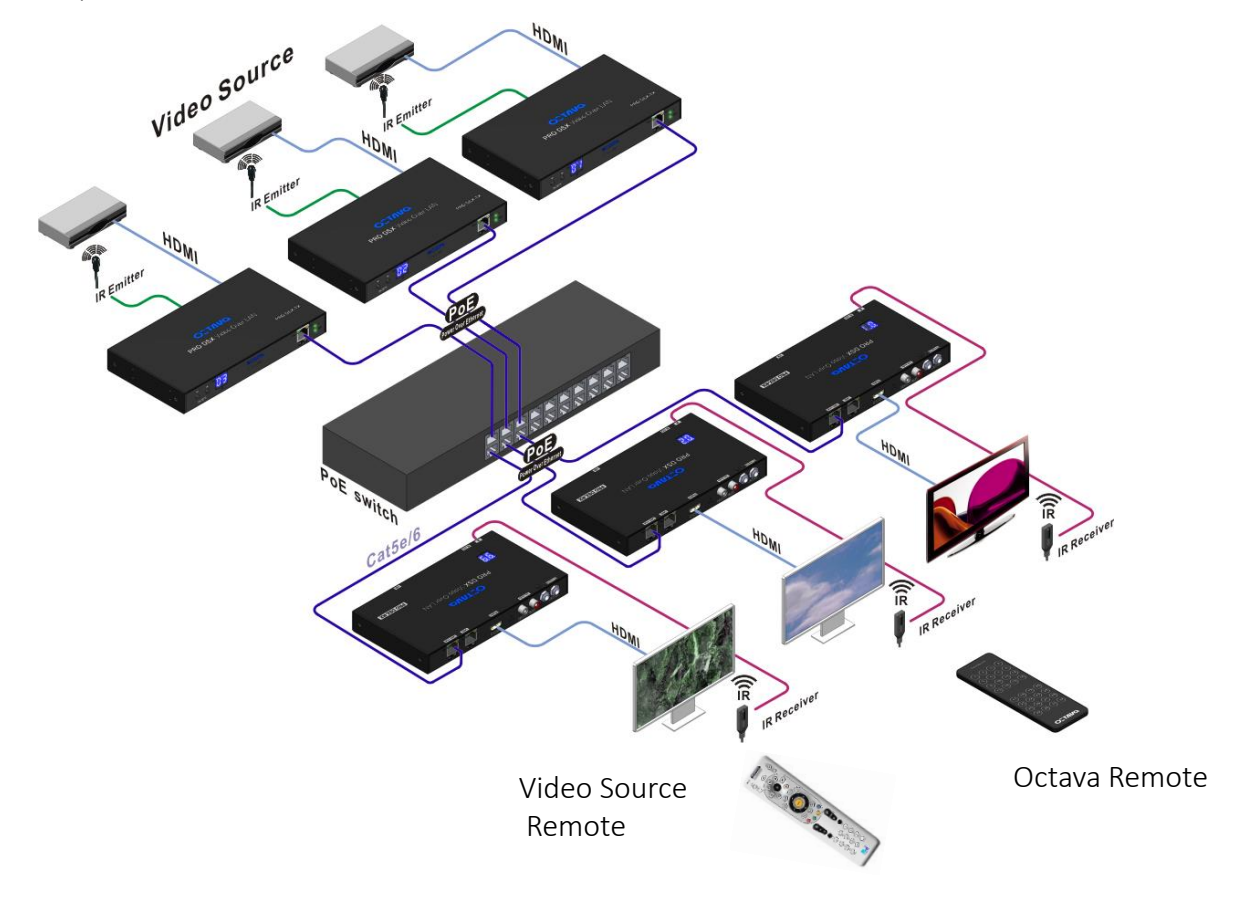

IR

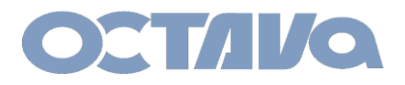

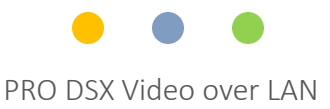

#### IR

#### IR Emitter and Receiver Connection

Connect the IR Emitter cable to the IR OUTPUT Port as shown. Place the IR Emitter over the IR Receiver of the Video Source

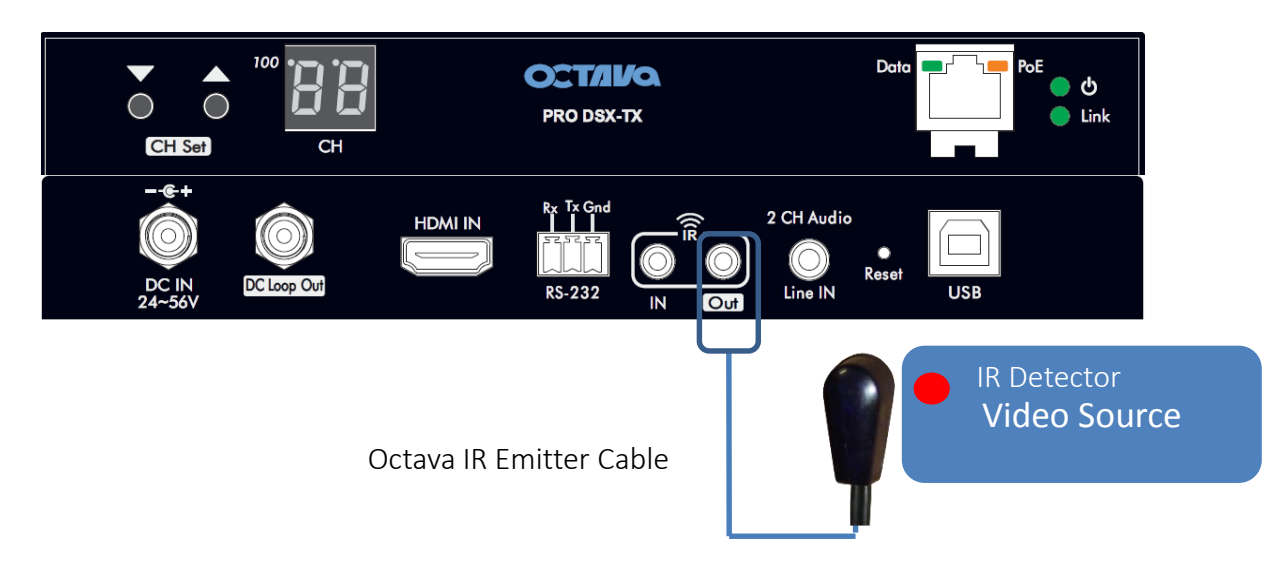

Connect the IR Receiver cable to the IR IN Port as shown.

Place the IR Receiver cable so there is line of sight from remote control

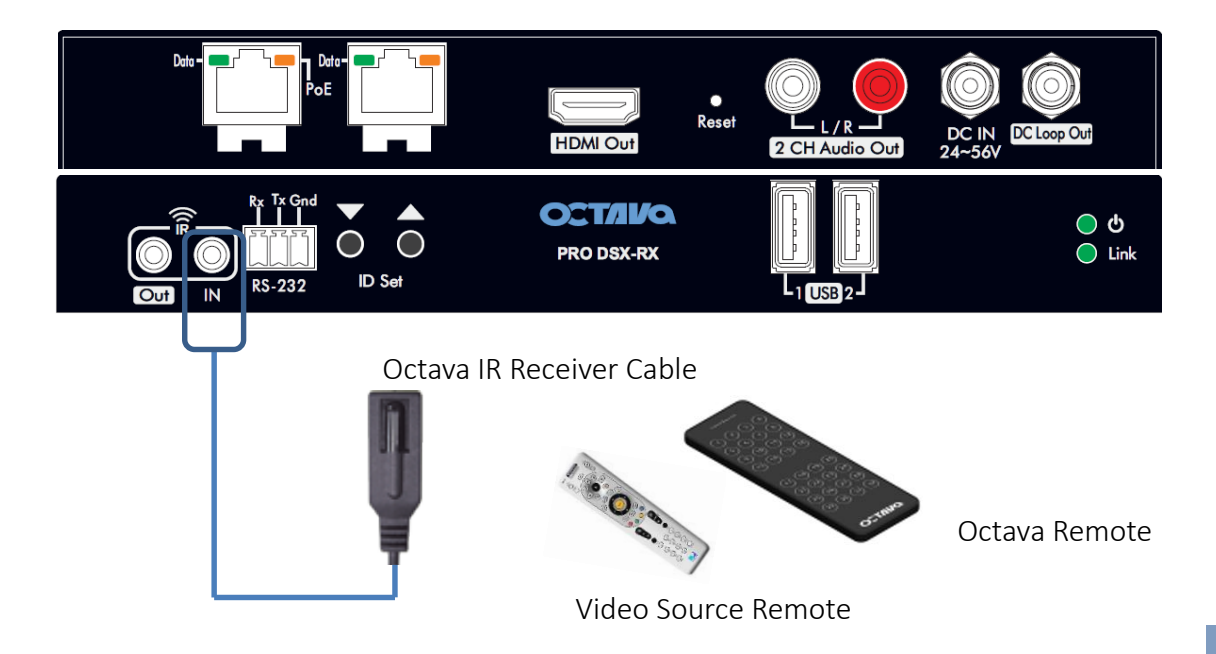

IR

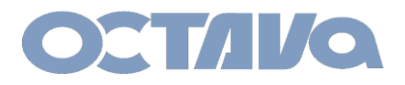

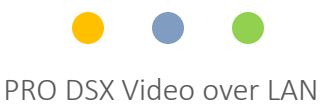

#### Human Interface Device : USB and KVM

#### **USB** Connection

The Pro DSX USB ports can be used extend USB between the connected PRO DSX –TX and RX. For example, an application requiring KVM is shown below:

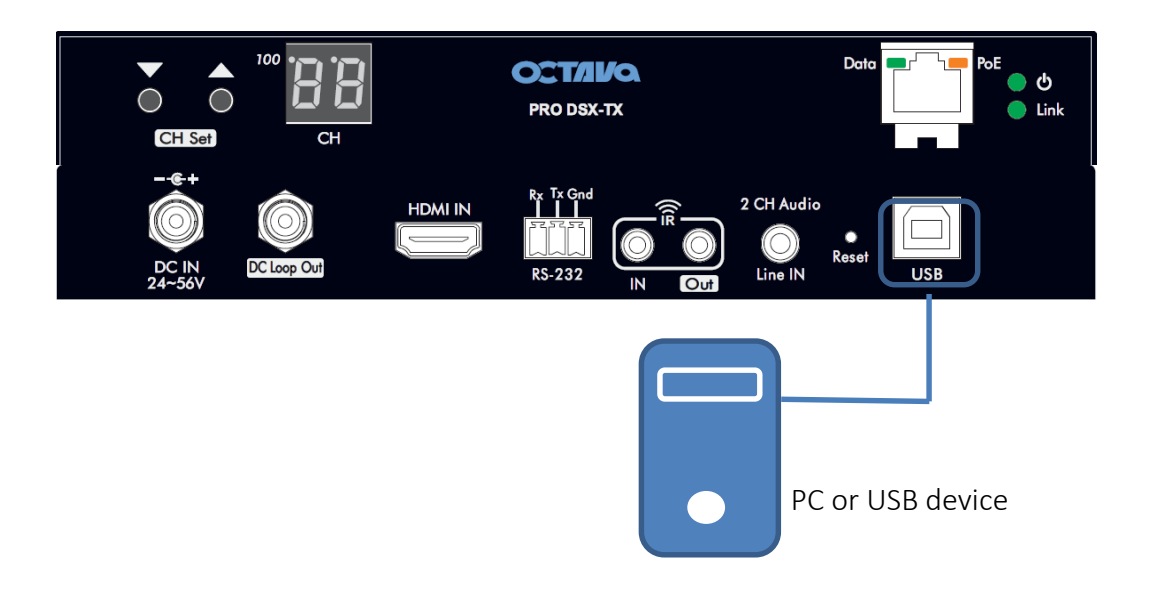

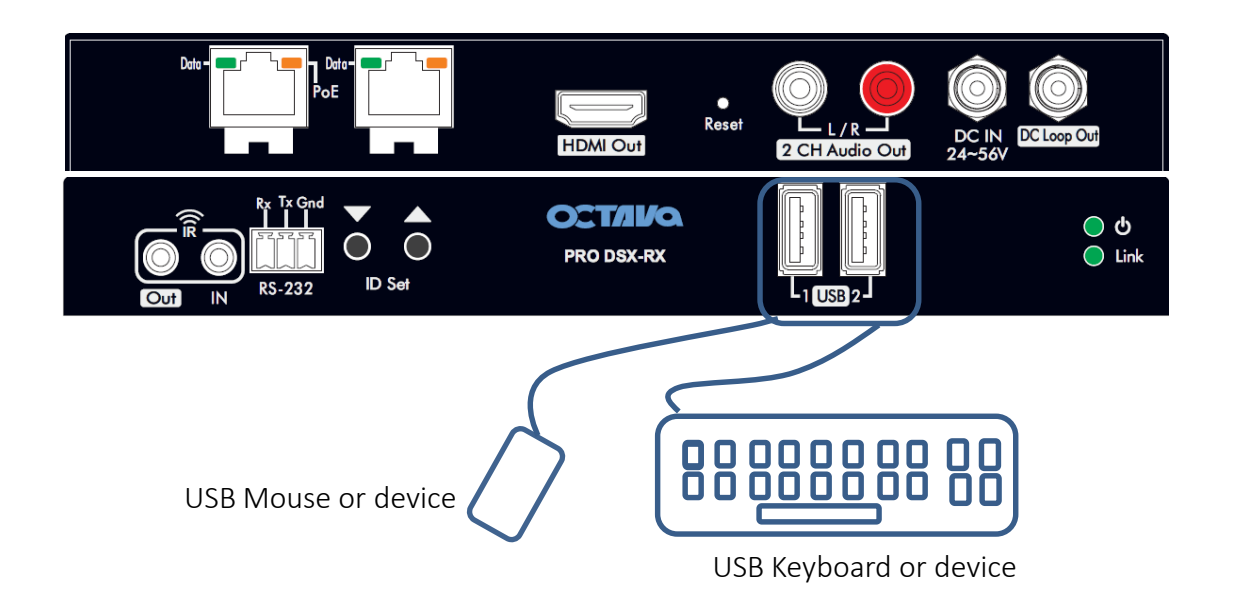

# USB 10.1

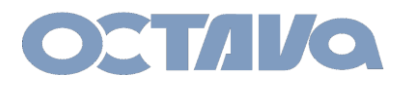

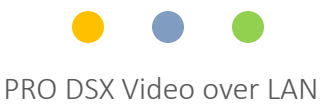

#### AUX Audio and 2 Ch. Audio Out

#### 2 CH Stereo Audio Ports:

The Pro DSX includes an optional 2ch audio line out on the PRO DSX-RX The 2 Ch. Audio Line Out can extract audio in from 2 sources:

- 1. HDMI from Video Source OR
- 2. 3.5 mm audio input from an audio source.

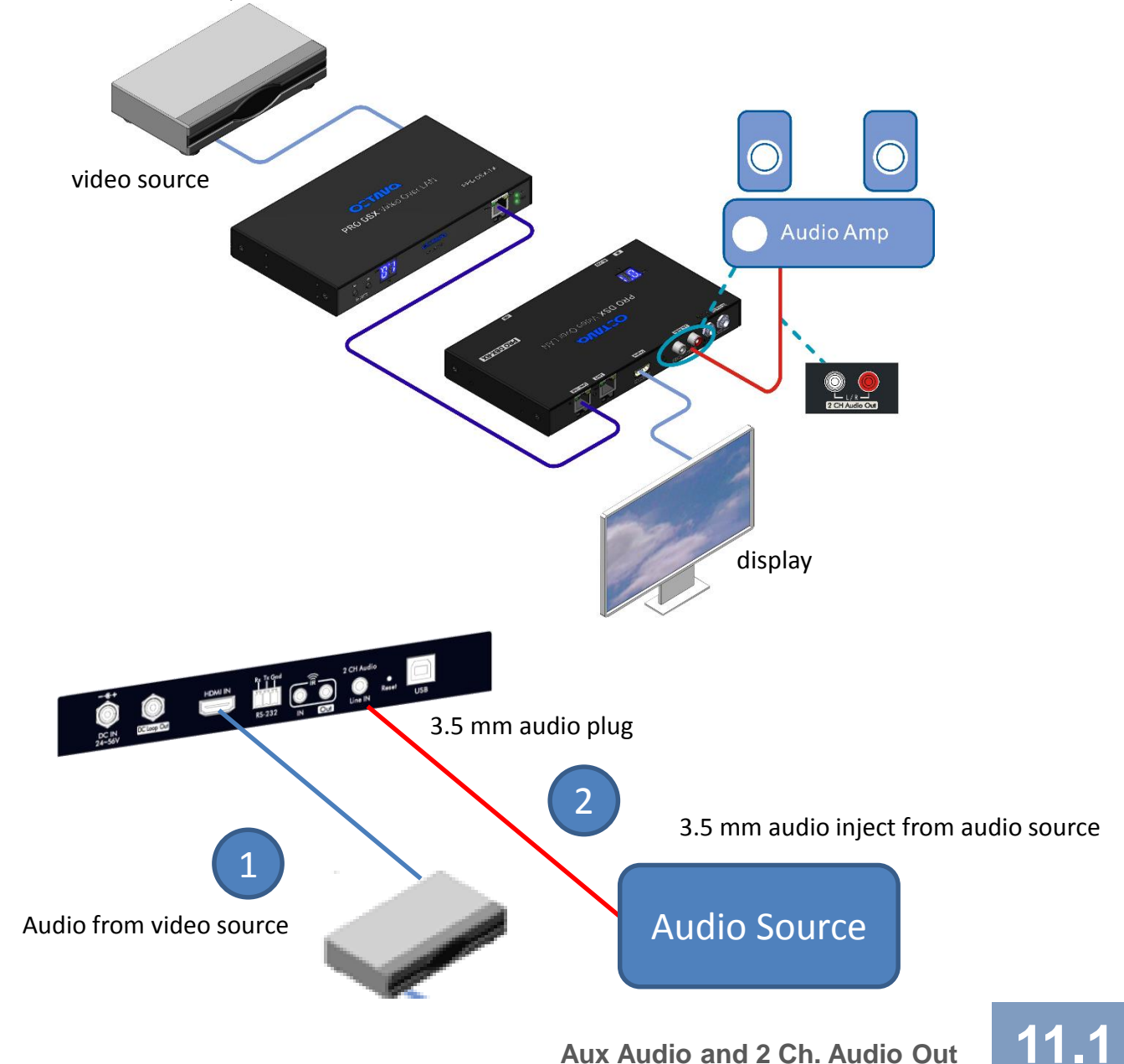

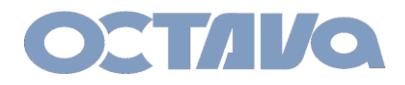

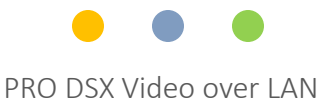

# RS-232: Mode Types

The Octava PRO DSX allows serial RS-232 to be sent to connected devices. There are 2 operating modes for the RS-232 and are summarized here.

RS-232 TYPE 2 Guest Mode

TYPE 2 Guest Mode enables you to address a specific target devices and send the RS-232 serial commands to that device using Telnet.

RS-232 TYPE 2 The RS-232 commands are sent out to all devices from PRO DSX-TX to all the PRO DSX-RX that are in the PRO DSX-TX Multicast Group

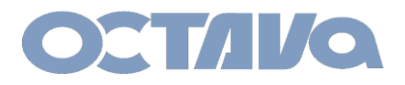

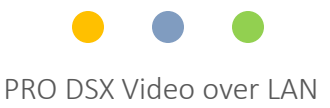

#### RS-232: TYPE 2 Guest Mode

#### RS-232 TYPE 2 Guest Mode

For example, if you wish to send RS-232 commands to TV 1, then you will only need to Telnet the RS-232 to the PRO DSX-RX connected to TV1

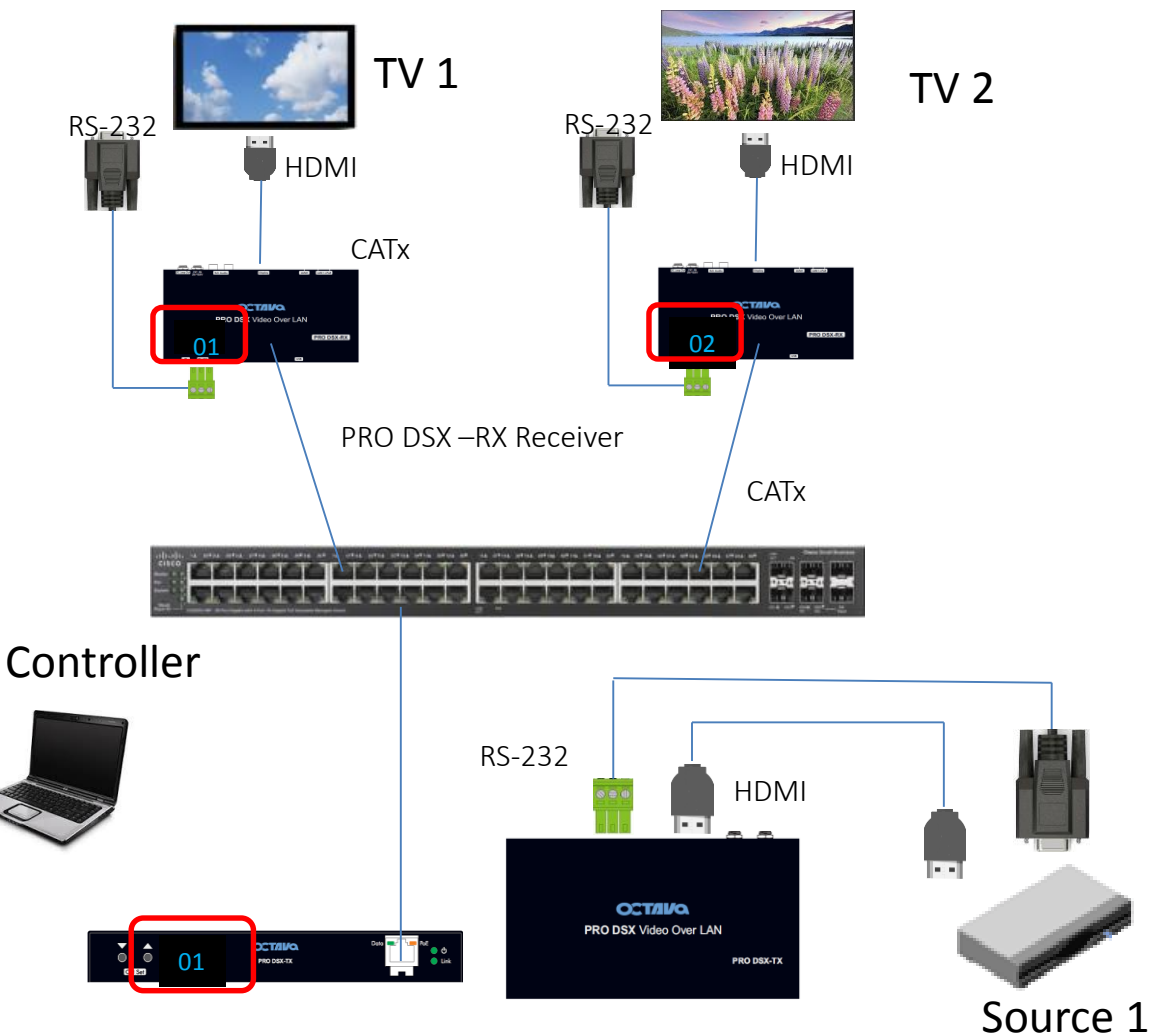

PRO DSX –TX Transmitter

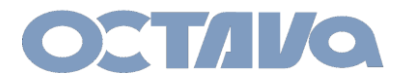

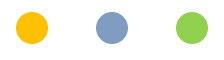

#### RS-232: TYPE 2 Guest Mode

#### 1. Configure the PRO DSX-RX Serial IP to Type 2 GUEST Mode

Use browser to access the PRO DSX which you wish to send RS-232 commands to

| 🕒 Web Setup 🛛 🗙                                                                                                  | Contraction of the local distance of the local distance of the loc |
|----------------------------------------------------------------------------------------------------|----------------------------------------------------------------------------------------------------|
| ← → C 🗋 169.254.3.1/                                                                                             |                                                                                                    |
|                                                                                                    |                                                                                                    |
| System Video Wall Network Functions                                                                              |                                                                                                    |
| VIGEO OVEL IP                                                                                                    |                                                                                                    |
| ☑ Enable Video over IP                                                                                           |                                                                                                    |
| 🗹 Enable Video Wall                                                                                              |                                                                                                    |
|                                                                                                    |                                                                                                    |
| Serial over IP                                                                                                   |                                                                                                    |
|                                                                                                    | Enable Serial Over IP                                                                                                    |
| Operation Mode:                                                                                                  |                                                                                                    |
| <ul> <li>Type 1 (Need extra control instruction. For</li> <li>Type 2 (Recommended. Dumb redirection.)</li> </ul> | advanced usage.) Select Type 2                                                                                                    |
| Type 1 guest mode     Type 2 guest mode                                                                          | Guest                                                                                                    |
| Baudrate Setting for Type 2:                                                                                     |                                                                                                    |
| Baudrate: 9600 -                                                                                                 | Set the Baud rate settings                                                                                                    |
| Data bits: 8 -                                                                                                   | per requirements.                                                                                                    |
| Parity: None -                                                                                                   |                                                                                                    |
| Stop bits: 1 -                                                                                                   |                                                                                                    |
|                                                                                                    | Apply                                                                                                    |

RS-232 12.3

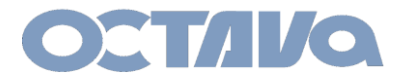

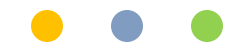

#### RS-232: TYPE 2 Guest Mode

#### 2. Apply and Reboot

You will need to Reboot to save the TYPE 2 Guest Mode Settings

| & Warning: | Reboot for new settings to take effect.                             |  |
|------------|---------------------------------------------------------------------|--|
| System     | Video Wall Network Functions                                        |  |
| Video      | over IP                                                             |  |
| 🗷 Enabl    | e Video over IP                                                     |  |
| 🗹 Enabl    | e Video Wall                                                        |  |
| Сору       | EDID from this Video Output (Default disabled under multicast mode) |  |

| A Warnin          | g: Reboot for new settings to take effect. |        |
|-------------------|--------------------------------------------|--------|
| System            | Video Wall Network Functions               |        |
| → Versi<br>→ Upda | on Information:<br>te Firmware:            |        |
|                   | es:<br>ommands                             | Reboot |
|                   | Factory Default Reboot                     |        |

Δ

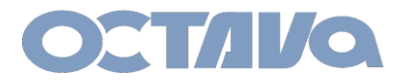

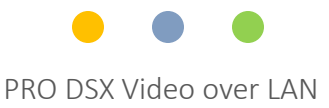

#### RS-232: TYPE 2 Guest Mode

#### EXAMPLE 1: Sending RS-232 commands to TV 1 to turn ON or OFF

The IP Address of the PRO DSX attached to TV1 in this example is 169.254.3.1

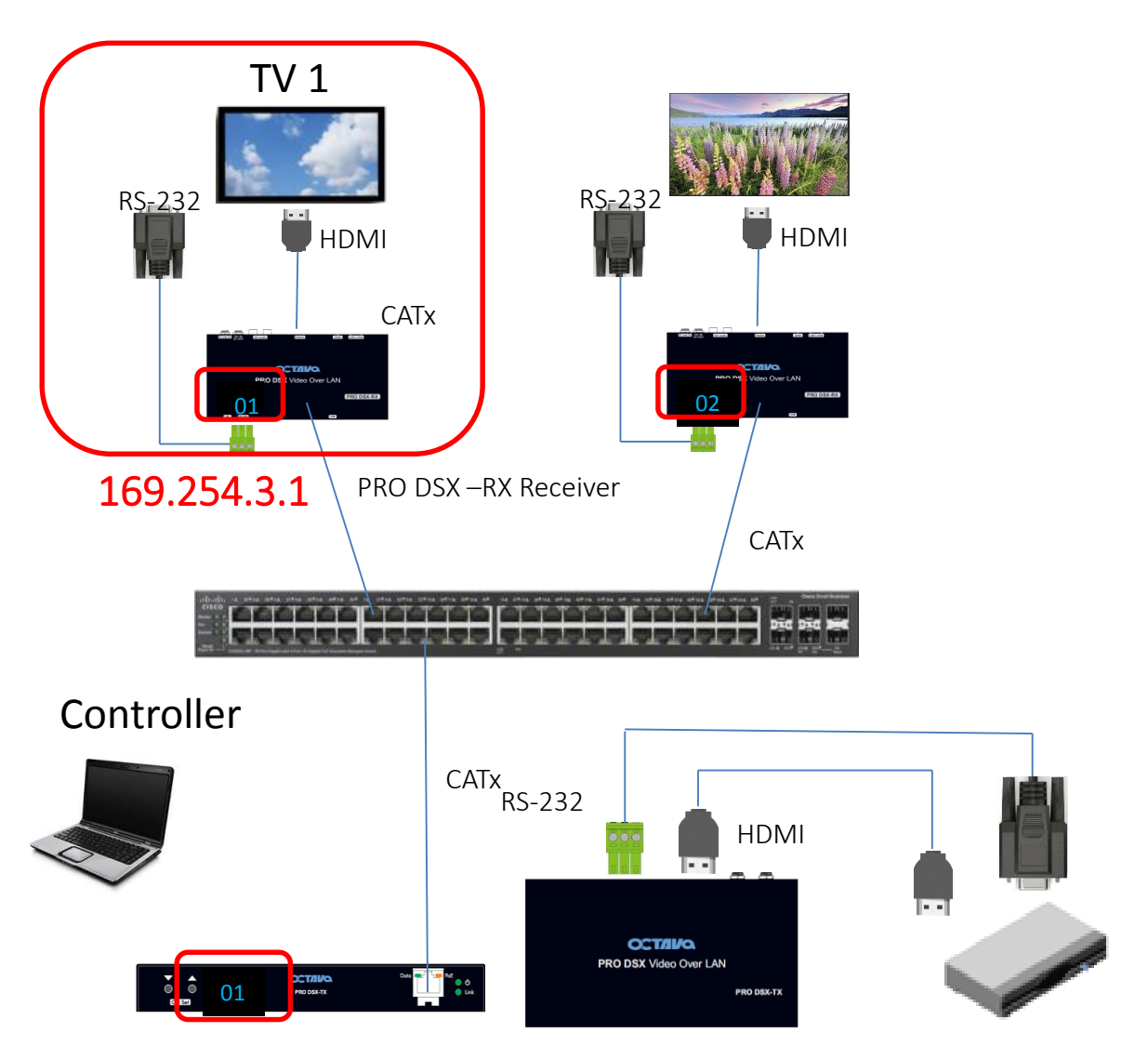

PRO DSX –TX Transmitter

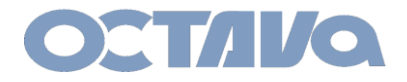

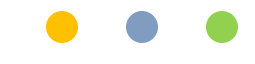

#### RS-232: TYPE 2 Guest Mode

#### EXAMPLE 1 continued: Connect RS-232 cables to TV and PRO DSX\_RX

If your TV has a RS-232 DB-9 connector (male) as shown. Connect to the PRO-DSX-RX RS-232 Port as shown using the indicated cables.

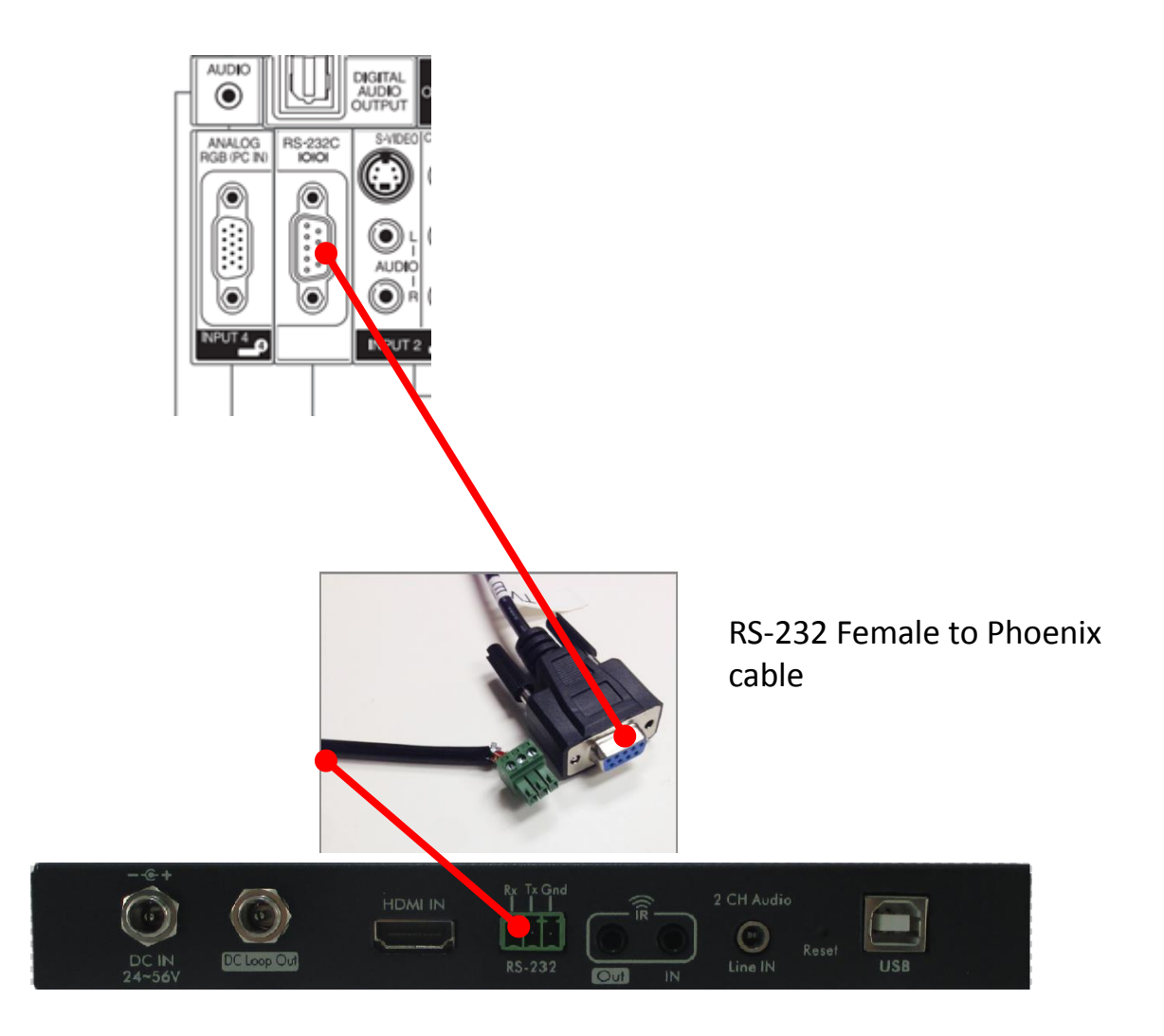

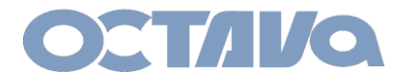

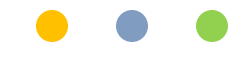

#### RS-232: TYPE 2 Guest Mode

**EXAMPLE 1 continued: Telnet to the desired PRO DSX-TX via port 6752** and enter the control commands

Enter: telnet 169.254.2.1 6752

Microsoft Windows [Version 6.1.7601] Copyright (c) 2009 Microsoft Corporation. All rights reserved. C:\Users\Octava>telnet 169.254.2.16752

#### Enter the ASCII control codes for the device

POWRØ OK POWR1 OK

**RS-232** 

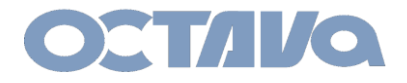

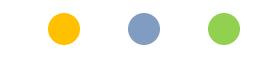

### RS-232: TYPE 2 Guest Mode

#### RS-232 (DB-9 to Phoenix cable)

The Cabling used in the above example is shown below.

#### DB-9 FEMALE to Phoenix cable (RS-232F-P)

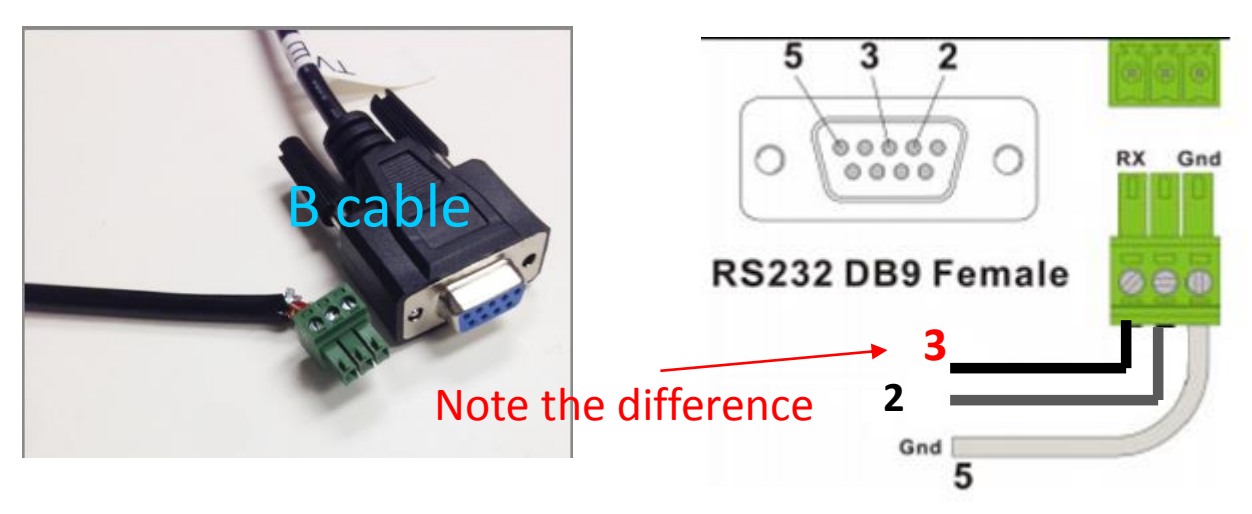

DB-9 FEMALE to Phoenix cable (RS-232F-P)

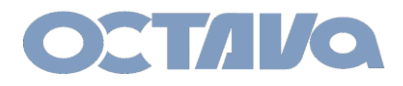

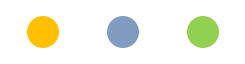

#### RS-232: TYPE 2

RS-232

The PRO DSX allows RS-232 communications for device controls. A simple direct link is shown here.

For Simple 1 to 1 link, we recommend setting the PRO DSX –TX and PRO DSX-RX both to CH 1 and ID 1.

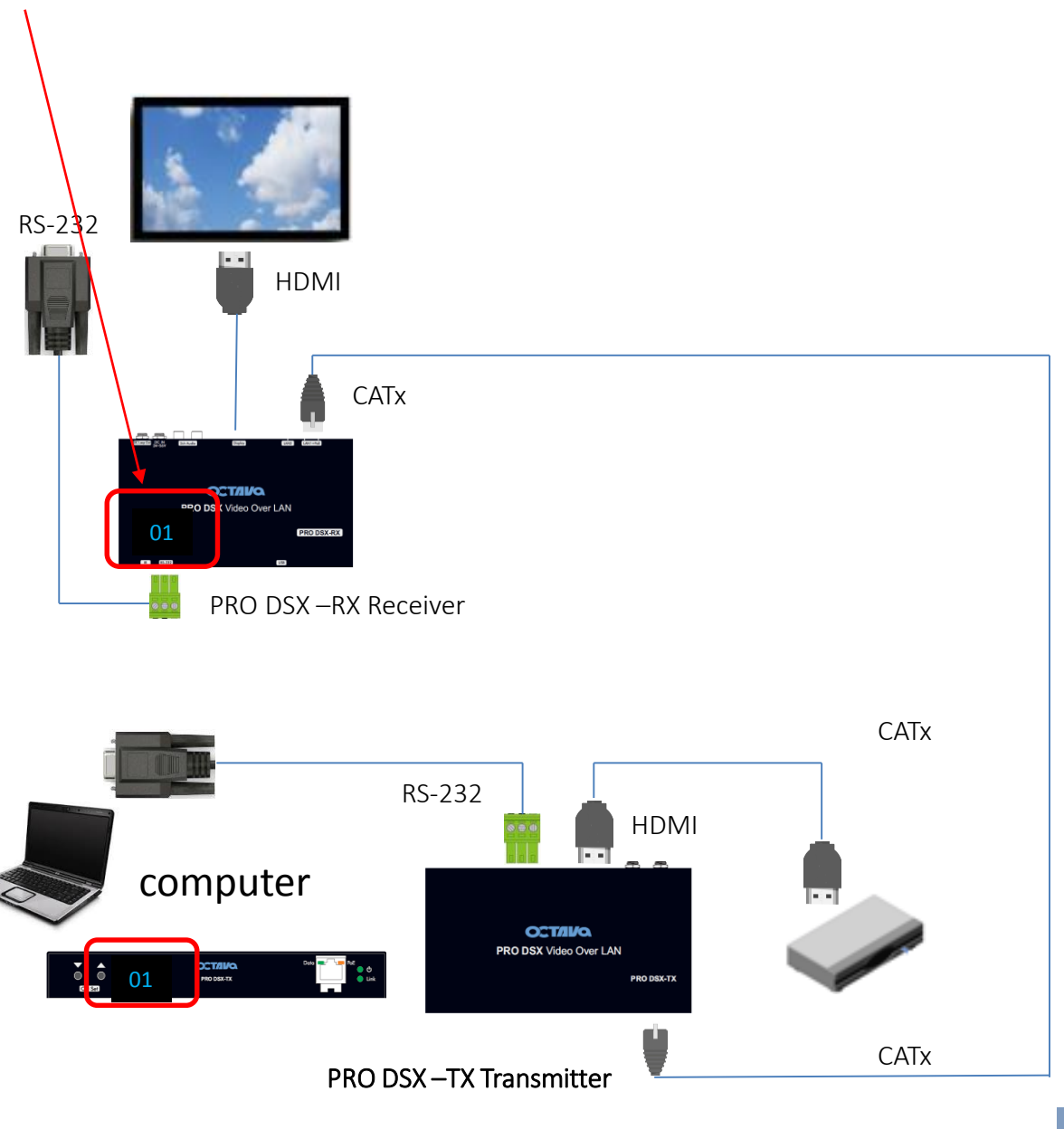

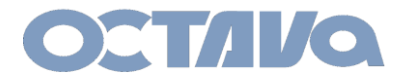

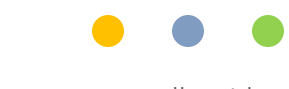

#### RS-232: TYPE 2

#### 1. Configure the PRO DSX-TX Serial IP to Type 2

use browser to access the PRO DSX-TX: 169.254.2. 1

| 🕒 Web Setup                                                                                       | ×                                                                                |                    |                        |                |
|---------------------------------------------------------------------------------------------------|----------------------------------------------------------------------------------|--------------------|------------------------|----------------|
| ← → C 🗋 1                                                                                         | 69.254.2.1/octava_adr                                                            | nin.html           |                        |                |
| System Video Wal                                                                                  | Network                                                                          |                    |                        |                |
| Video over IP                                                                                     |                                                                                  |                    |                        |                |
| 🗹 Enable Video ov                                                                                 | er IP                                                                            |                    |                        |                |
| 🗹 Enable Video W                                                                                  | all                                                                              |                    |                        |                |
| © Enable Serial over<br>Operation Mode:<br>© Type 1 (Need)<br>© Type 2 (Recon<br>© Type 1 guest r | IP<br>extra control instruction. Fo<br>mended. Dumb redirection.<br>node<br>node | Enable Se          | erial Over<br>Select   | IP<br>Type 2   |
| Baudrate Setting fo<br>Baudrate:<br>Data bits:<br>Parity:<br>Stop bits:                           | r Type 2:<br>9600    8   None   1                                                | Set the<br>per req | Baud rate<br>uirements | settings<br>5. |
|                                                                                                   |                                                                                  |                    | A                      | pply           |

**RS-232** 

10

12.

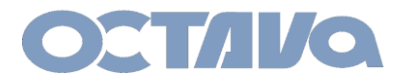

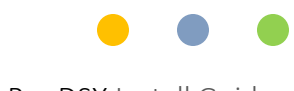

#### RS-232: TYPE 2

#### 2. Configure the PRO DSX-RX Serial IP to Type 2

use browser to access the PRO DSX-TX: 169.254.3. 1

| 🕒 Web Setup                    | ×                                  | -            |                  |
|--------------------------------|------------------------------------|--------------|------------------|
| ← → C 🗋 1                      | .69.254.3.1/octava_ad              | min.html     |                  |
| System Video Wa                | I Network Functions                |              |                  |
| Video over IP                  |                                    |              |                  |
| 🗹 Enable Video or              | ver IP                             |              |                  |
| 🖲 Enable Video W               | all                                |              |                  |
|                                |                                    |              |                  |
| Serial over IP                 |                                    |              |                  |
| 🖲 Enable Serial ove            | r IP                               | Enable Seria | al Over IP       |
| Operation Mode:                | autor control instruction. Fo      | dum d um )   |                  |
| Type 2 (Record<br>Type 1 guest | nmended. Dumb redirection.<br>mode | )            | Select Type 2    |
| O Type 2 guest                 | mode                               |              |                  |
| Baudrate Setting fo            | or Type 2:                         |              |                  |
| Baudrate:                      | 9600 •                             | Set the Bau  | id rate settings |
| Data bits:                     | 8 •                                | per require  | ments.           |
| Parity:                        | None                               |              |                  |
| Stop bits:                     | <b>1</b>                           |              |                  |
|                                |                                    |              | Apply            |
|                                |                                    |              |                  |

**RS-232** 

12.11

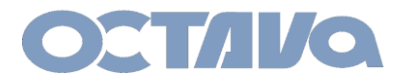

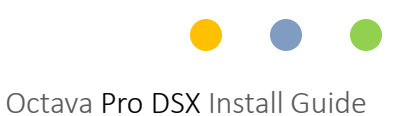

#### RS-232: TYPE 2

#### **3** Connecting PC to PRO DSX-TX using a USB to RS-232 Adapter

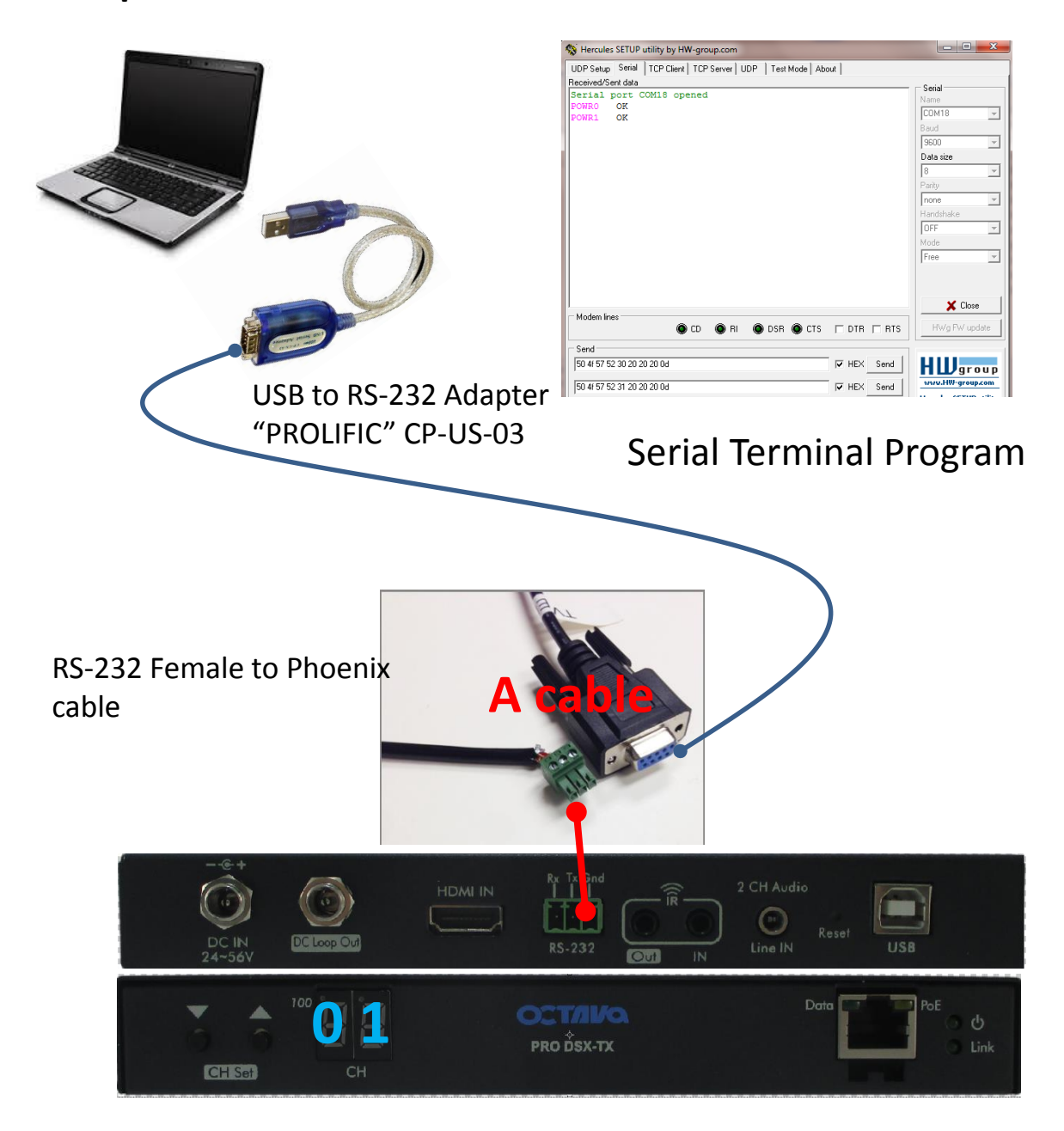

RS-232 12.12

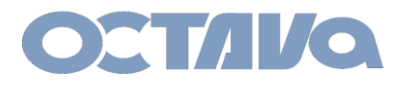

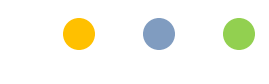

#### RS-232: TYPE 2

#### 4 Connecting RS-232 to TV with RS-232

If your TV has a RS-232 DB-9 connector (male) as shown. Connect to the PRO-DSX-RX RS-232 Port as shown using the indicated cables.

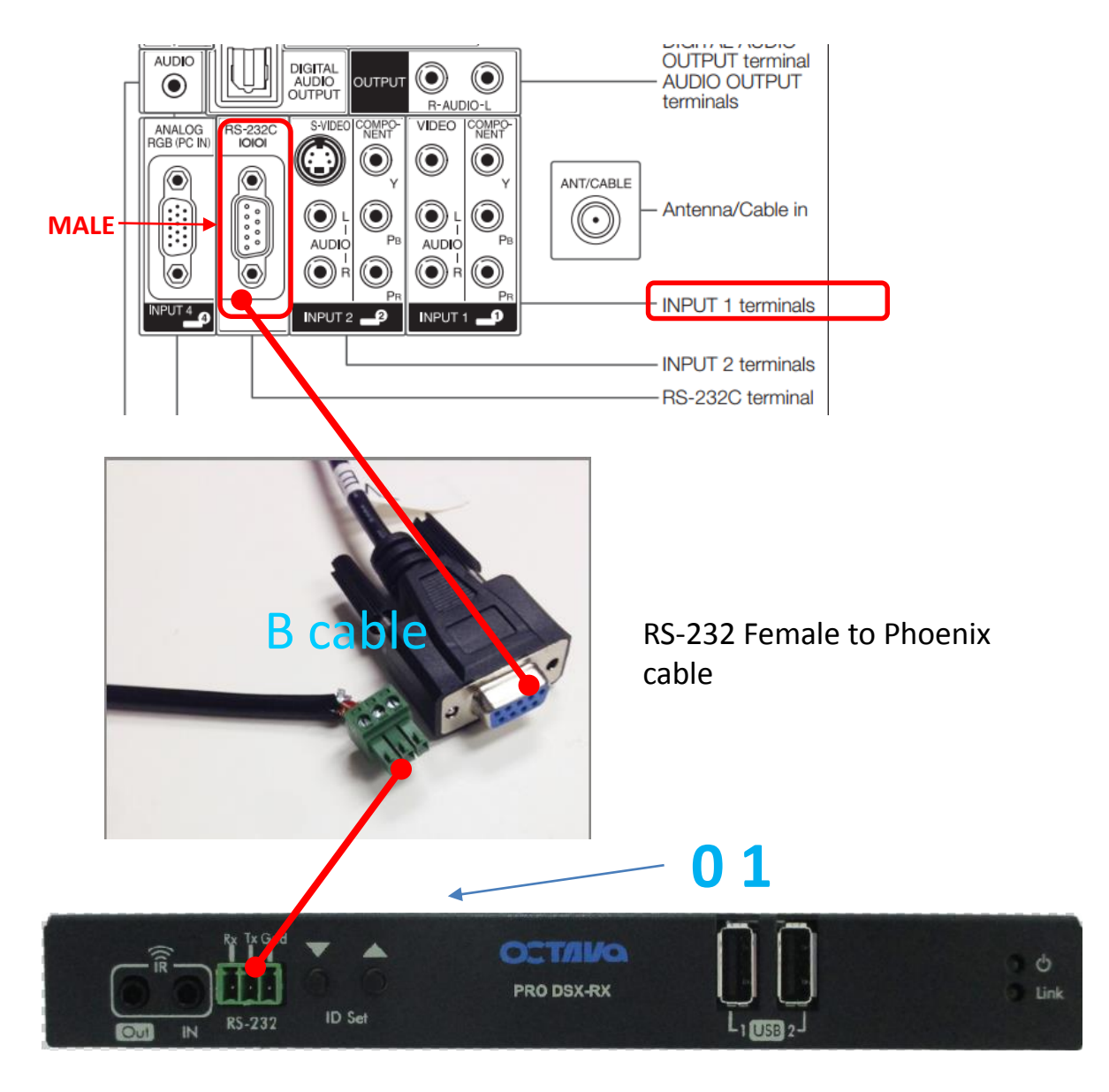

RS-232 12.13

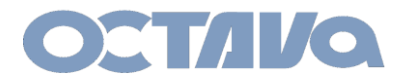

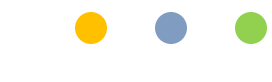

#### RS-232: TYPE 2

#### RS-232 (DB-9 to Phoenix cable)

The Cabling used in the above example is shown below.

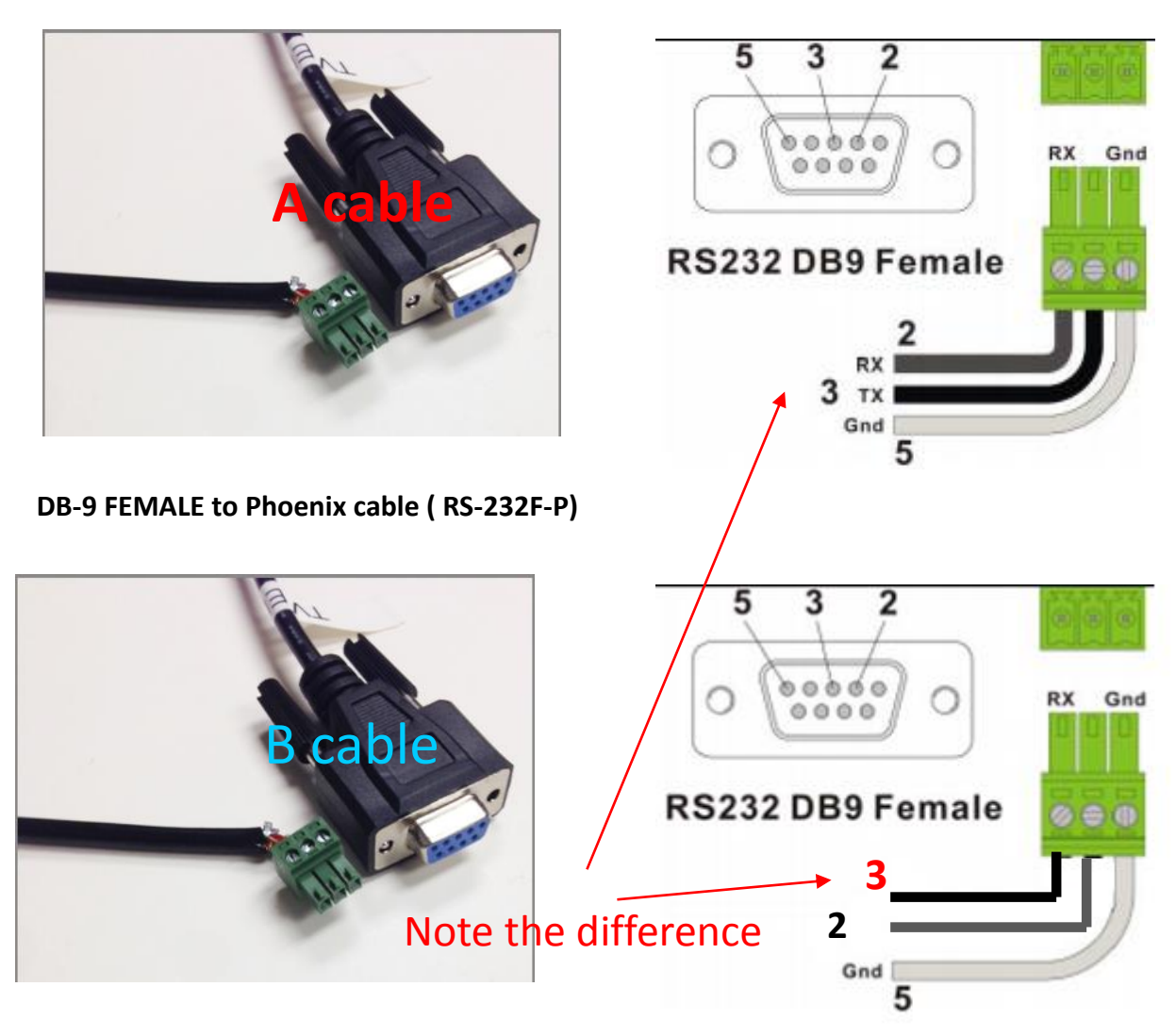

DB-9 FEMALE to Phoenix cable (RS-232F-P)

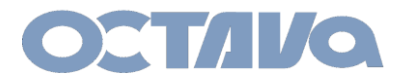

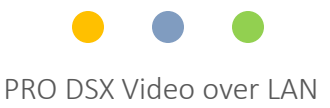

### On Screen Display

The PRO DSX-RX will display some on screen messages to indicate status of the connection and basic diagnostics.

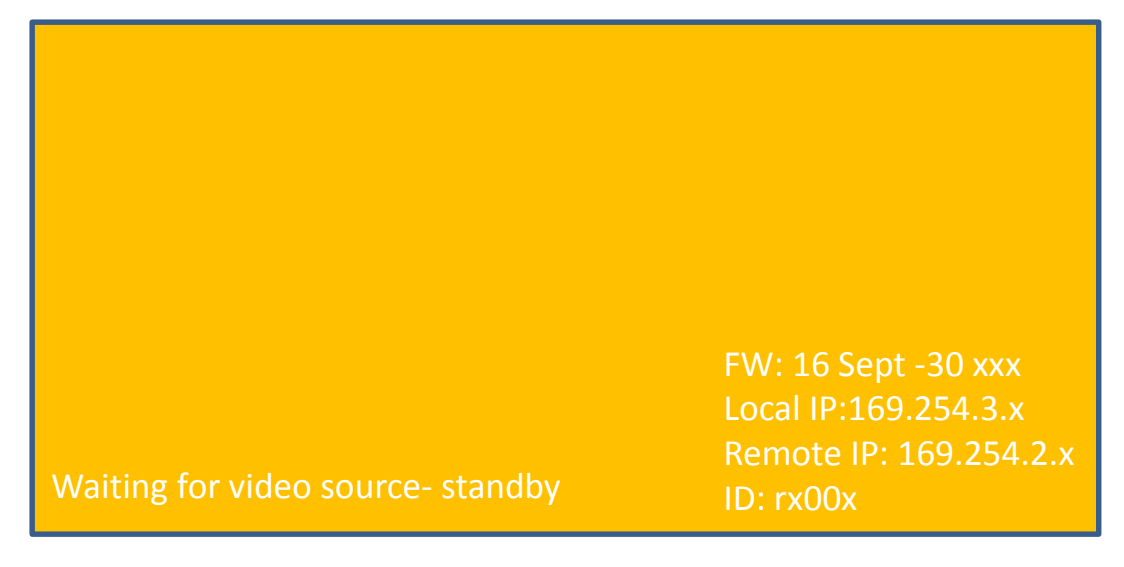

The PRO DSX-RX will display orange screen indicating that the video source is not connected/ or not available. Check the video source and connection.

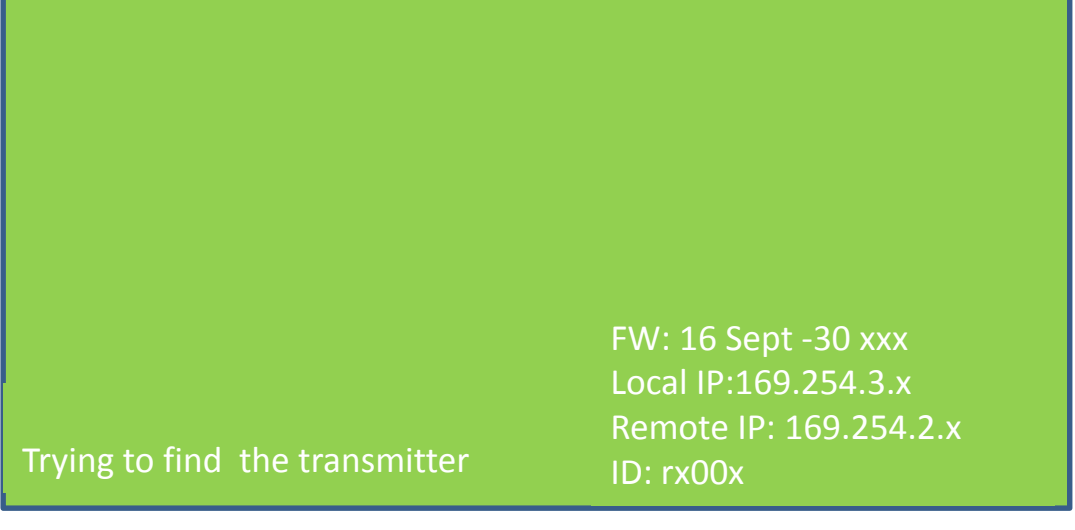

The PRO DSX-RX will display green screen indicating that the selected TX is not connected or not available. Check if the TX is selected and connected correctly.

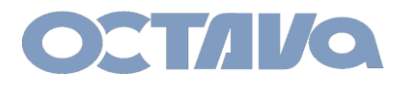

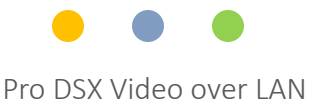

#### Safety Information

#### Safety Information:

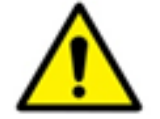

#### Electrical safety

- Use only the power supplies and the AC power cord that were included with your product.
- Use of other power supplies could damage the product or cause shock, or other hazards
- For Indoor Use only
- Avoid excessive humidity, or temperature extremes
- Do not place the product in any area where it may become wet.
- Unplug the power supplies and the AC power cord before cleaning, or removing any panels for servicing.
- When adding or removing devices to or from the product, disconnect all power cables from the existing product before you add a device.

#### Operation safety

- Install the product in a well ventilated location. Keep ventilation opening free of obstructions.
- Don't block any ventilation openings on the unit.
- Avoid dust, humidity, and temperature extremes.
- Do not place the product in any area where it may become wet.

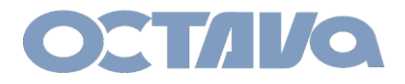

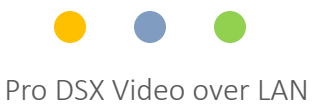

### **Contact Information**

Octava Inc.-7078 Peachtree Ind. Blvd Suite 300 Norcross, Ga. 30071 Tel 770.825.0388

www.octavainc.com

Email: info@octavainc.com

Contact